# CONDUCTOR<sup>™</sup> W1/W3

## Manuel technique

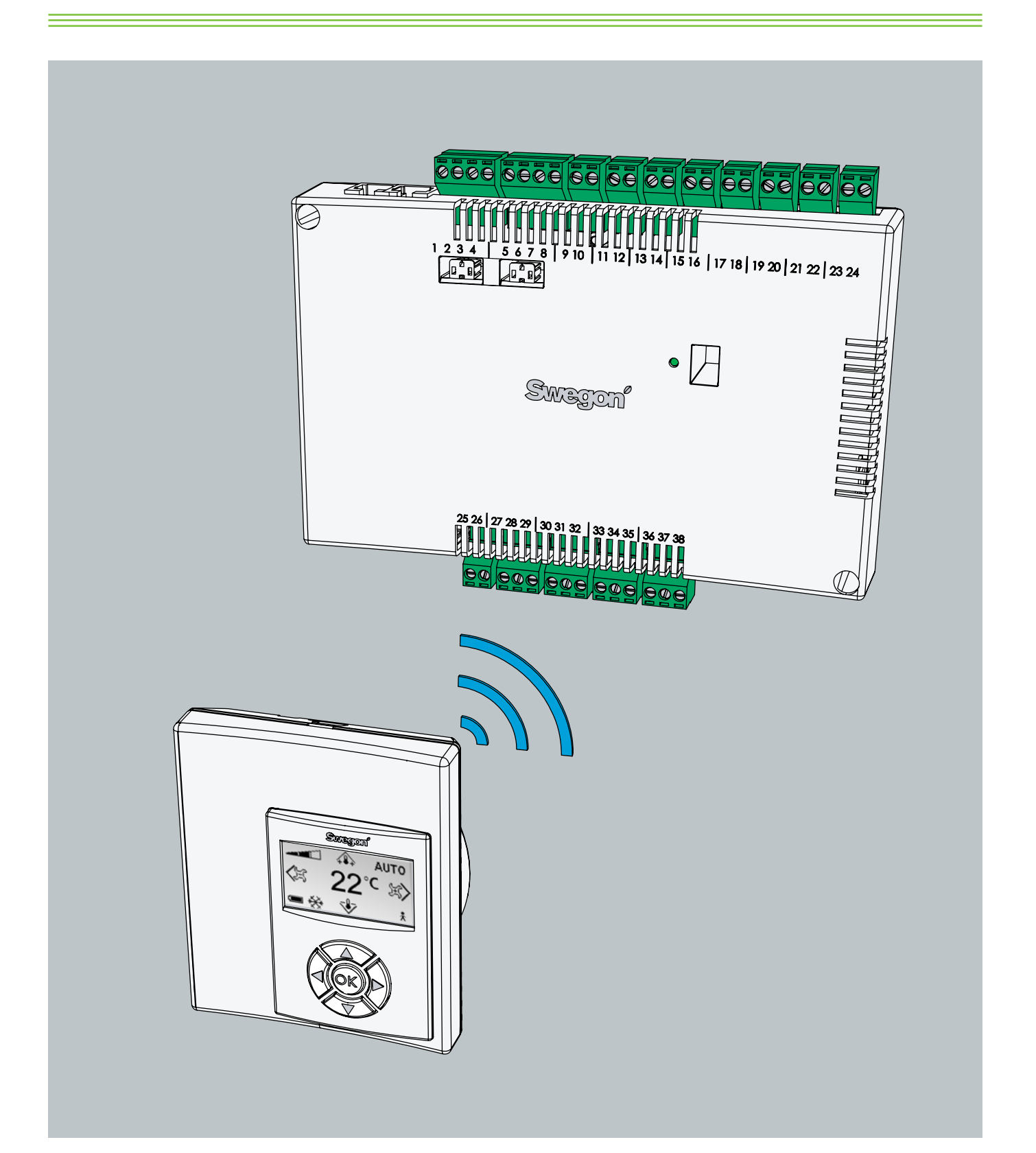

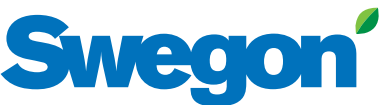

Mise à jour: 2013-07-11 SW version 0.76

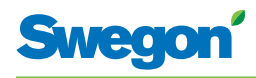

# Table des matières

| Introduction et sécurité                       | . 5       |
|------------------------------------------------|-----------|
| À propos de ce manuel                          | 5         |
| Modification du produit                        | 5         |
| Consignes de sécurité                          | 5         |
| Caractéristiques techniques                    | .7        |
| À propos de Conductor W1/W3                    | 7         |
| Régulateur et thermostat                       | 7         |
| Exemples d'installation                        | .10       |
| Mode de fonctionnement                         | . 11      |
| Mode de fonctionnement                         | .13       |
| Fonctions                                      | .14       |
| Caractéristiques techniques du régulateur RE   | .16       |
| Caractéristiques techniques du thermostat RU   | . 17      |
|                                                | 4.0       |
| Installation                                   | 19        |
| Commande, livraison et installation électrique | .19       |
| Préparatits                                    | .20       |
| Etape 1: installation du régulateur            | .21       |
| Etape 2: raccordement des appareils            | .23       |
| Etape 3: mise en service                       | .24       |
| Etape 4: installation du thermostat            | .26       |
| Menus du thermostat                            | 27        |
| Écran principal et clavier du thermostat       | .27       |
| Système de menus du thermostat                 | .29       |
| Menus du thermostat                            | 30        |
| Modification de l'écran principal              | .31       |
| Modification et paramétrage du menu Service    | .32       |
| Sorvico                                        | /1        |
| Deremètres                                     | 41<br>//1 |
|                                                | .41       |
| Paramètres d'application                       | .41       |
|                                                | 12        |
| VV I                                           | .43       |
| VVD                                            | .40       |
|                                                | .49<br>50 |
| Peqistre ModPus M/1                            | 20        |
| Registre ModRus W/3                            | 52        |
|                                                | QC        |

\_\_\_\_\_

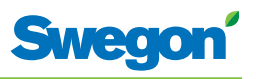

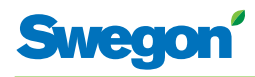

# Introduction et sécurité

## À propos de ce manuel

Ce manuel est destiné au personnel chargé de l'entretien du système de climatisation. Il présente l'information suivante:

- Description technique du régulateur CONDUCTOR W1/W3.
- Installation et équilibrage du régulateur CONDUCTOR W1/W3.
- Instructions de paramétrage du thermostat.

Le chapitre « Entretien » est destiné à un personnel formé par Swegon.

## Modification du produit

Swegon se réserve le droit de modifier sans préavis le présent manuel et les caractéristiques du produit.

## Consignes de sécurité

#### Responsabilité

Les tâches suivantes incombent à l'utilisateur:

- Évaluation des risques liés aux activités décrites dans ce manuel.
- Prendre toutes mesures de sécurité nécessaires avant d'effectuer les activités en question.

#### Mises en garde

Les mises en garde associées au contenu du présent manuel sont de deux types:

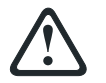

#### AVERTISSEMENT:

Remarque:

Signale un risque de blessure ou de dégâts matériels.

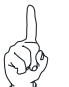

Met en exergue une information importante.

-

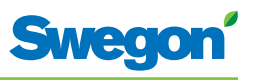

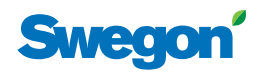

# **Caractéristiques techniques**

## À propos de Conductor W1/W3

CONDUCTOR W1/W3 est un régulateur de la série CONDUCTOR. La désignation W indique que l'appareil est destiné aux systèmes de climatisation à eau.

CONDUCTOR est un système de régulation individuelle de la température ambiante et du débit d'air (W3), convenant particulièrement aux bureaux cloisonnés et aux chambres d'hôtel. Il fonctionne de manière autonome ou conjointement avec un système central.

### **Régulateur et thermostat**

Principaux composants du système de régulation CONDUCTOR W1/W3: un régulateur et un thermostat.

#### Régulateur

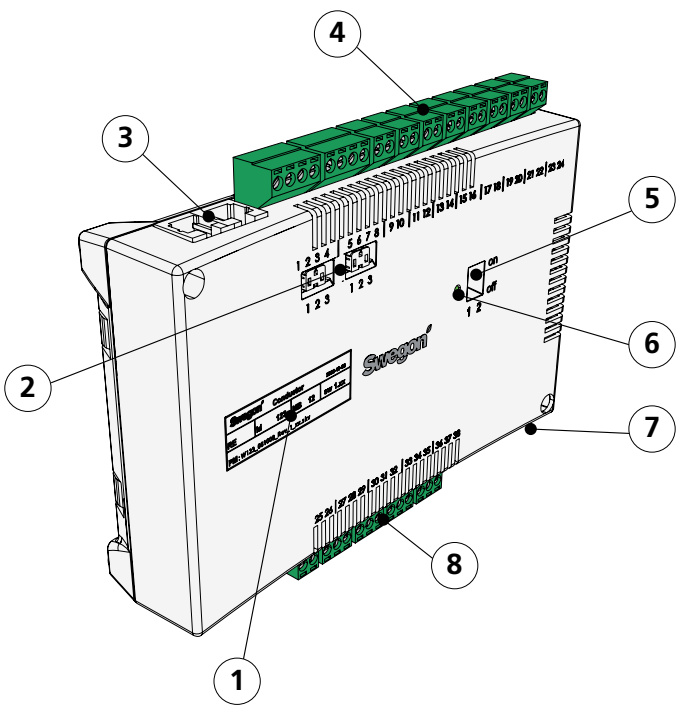

Figur 1. Description du régulateur.

- Pos 1. Marquage des produits.
- Pos 2. Résistance de fin de ligne.
- Pos 3. Connecteurs ModBus RTU.
- Pos 4. Entrées: Bornes de connexion des sondes.
- Pos 5. Commutateur DIP pour ModBUS.
- Pos 6. Témoin LED: indique l'état du régulateur.
- Pos 7. Entrée/sortie pour le signal du relais externe.
- Pos 8. Sorties: bornes de connexion pour servomoteurs de vannes et de registres.

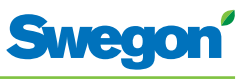

Le régulateur est équipé d'entrées permettant de connecter une sonde de condensation, un détecteur de dioxyde de carbone, un contact de fenêtre et des sorties pour la connexion de servomoteurs de vannes et de registres.

Chaque régulateur prend en charge un maximum de douze paires de servomoteurs (douze pour le refroidissement et douze pour le chauffage), ou jusqu'à 4 unités complètes pour réguler à la fois sur l'air (5 registres motorisés, air soufflé et extraction centralisée) et sur l'eau (circuits froid et chaud, vannes motorisées).

Le régulateur assure une régulation proportionnelle et intégrale (PI). Via la régulation PWM (modulation d'impulsion), la section I reconnaît l'ampleur et la durée des écarts de régulation et règle la durée d'ouverture du servomoteur en conséquence. Possibilité de basculer de la régulation PWM à la régulation 0-10 V si nécessaire.

Les fonctions et paramètres du régulateur se configurent aisément par le biais du thermostat.

Le régulateur est doté d'un port de communication RS 485 en ModBus RTU pour supervision et contrôle via un système centralisé.

#### Plaque signalétique produit

La plaque signalétique apposée en face avant du régulateur mentionne les données nominales et le numéro d'identification. Vous en aurez besoin pour installer CONDUCTOR.

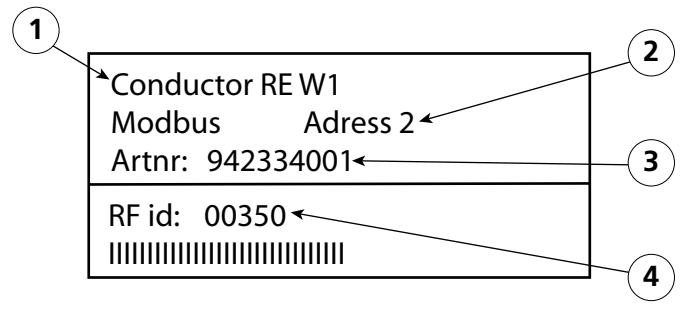

Figur 2. Plaque signalétique du régulateur.

- Pos 1. Désignation du produit.
- Pos 2. Adresse ModBus RTU.
- Pos 3. Numéro de pièce
- Pos 4. Numéro d'identification du régulateur.

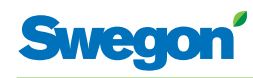

#### Thermostat

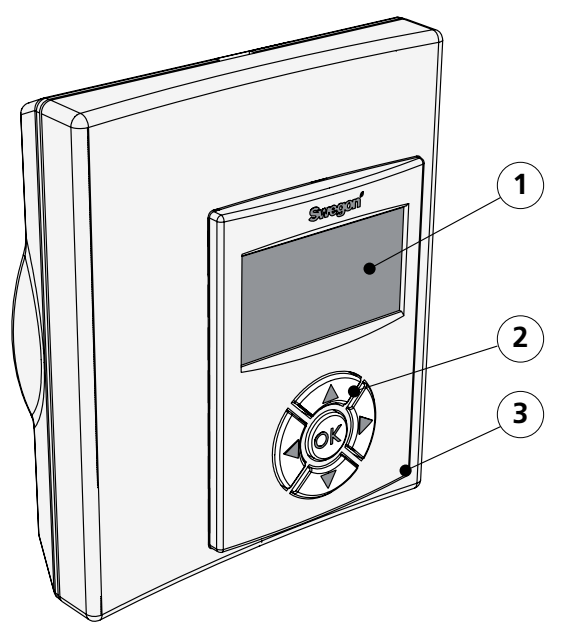

*Figur 3.* Description du thermostat.

Pos 1. Afficheur Pos 2. Clavier Pos 3. Sonde de température:

Le thermostat est de conception très conviviale. L'afficheur numérique indique la température de consigne et le débit de ventilation.

Le thermostat sert à mesurer la température de la pièce dans laquelle il est installé et dont il régule le climat en communiquant avec le régulateur.

La communication entre régulateur et thermostat se fait par ondes radio, ce qui facilite l'installation de ce dernier (aucun fil à tirer).

Sur demande, le thermostat peut être relié au régulateur par câble RJ12.

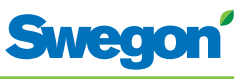

## **Exemples d'installation**

L'illustration ci-dessous présente une installation type avec le système de régulation CONDUCTOR W1/W3.

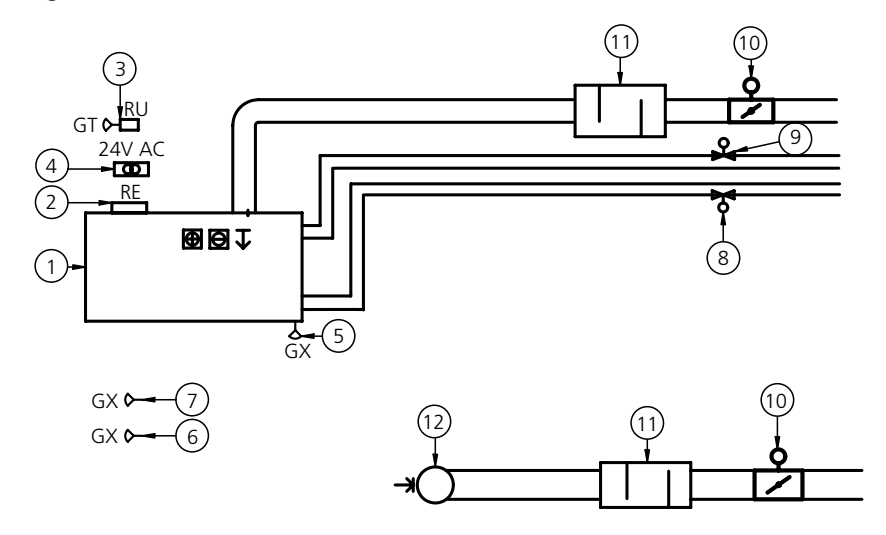

Figur 4. Installation CONDUCTOR W1/W3 type.

| Article     | Composant               | Quantité | Description                                                                                                    |
|-------------|-------------------------|----------|----------------------------------------------------------------------------------------------------|
| 1.          | PARASOL 1192-B-HF       | 1        | Module de confort pour refroidissement, chauffage et ventilation                                                        |
| 2.          | CONDUCTOR RE W1/W3      | 1        | Régulateur                                                                                                    |
| 3.          | CONDUCTOR RU            | 1        | Thermostat                                                                                                    |
| 4.          | SYST TS-1               | 1        | Transformateur                                                                                                    |
| 5.          | SYST CG                 | 1        | Sonde de condensation                                                                                                   |
| 6.          | DETECT Occupancy        | 1        | Détecteur de présence                                                                                                   |
| 7.          | Externe                 | 1        | Contact de fenêtre (non fourni) (W3)                                                                                    |
| 8.          | LUNA a AT-2             | 2        | Servomoteur de vanne                                                                                                    |
| 9.          | SYST VD 115-CLC         | 2        | Vanne de régulation                                                                                                    |
| 10.         | SYST CRTc 9-125-2 CM 24 | 1        | Registre d'air soufflé 1, avec servomoteur (W3)<br>Registre d'air extrait 1, avec servomoteur (W3)                      |
| 11.         | CLA 125-500             | 1        | Piège à sons                                                                                                    |
| 12.         | Registre d'air extrait  | 1        | Registre d'air extrait (facteur C fourni)                                                                               |
| Accessoires | SYST MS                 | 4        | Élément permettant la pose en suspension de<br>PARASOL. Inutile si le produit doit être fixé<br>directement au plafond. |

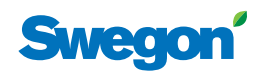

## Mode de fonctionnement

#### Applications

Ces instructions concernent deux applications différentes: W1 et W3. W signifie que les deux applications concernent des systèmes de climatisation à eau.

Ce type de système utilise de l'eau pour chauffer et refroidir la pièce. Les systèmes à air pouvant être contrôlés par le W3 au moyen de registres sont uniquement utilisés pour satisfaire les exigences de qualité d'air, alors que la température d'air soufflé et d'air extrait reste constante.

Selon le statut des sondes connectées, le régulateur adapte les sorties selon l'un des différents modes de fonctionnement possibles. Les différents modes de fonctionnement décrits ici utilisent une détection de présence dans la pièce et tiennent compte de l'état du contact de fenêtre et de la sonde de condensation.

#### W1

W1 est une solution standard pour les bureaux - surtout cloisonnés – qui convient également pour les grandes pièces, par exemple les bureaux paysagers. L'application convient également pour les systèmes CAV (Constant Air Volume), garantissant un débit d'air constant dans la pièce. Dans ce cas, les servomoteurs de registres sont inutiles. Seules deux sorties sont utilisées pour les servomoteurs: une pour le refroidissement, et une autre le chauffage. Il est également possible de connecter une sonde de condensation, une sonde de température et un détecteur de présence.

#### Tableau 1. Conditions d'utilisation de l'application W1

| Condensation | Refroidis. | Chauffage |
|--------------|------------|-----------|
| Oui          | OFF        | Normal    |
| Non          | Normal     | Normal    |

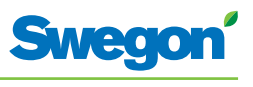

#### W3

L'application W3 convient pour les bureaux ou les chambres d'hôtel. Elle est idéale pour les systèmes à débit variable (VAV) avec à la fois air soufflé et air extrait. La régulation s'effectue via quatre sorties: chauffage, refroidissement, air soufflé et air extrait. Les servomoteurs de registre s'adaptent au débit généré et à la pression dans les conduits d'air soufflé et extrait. Trois entrées sont utilisées, pour les sondes de condensation, les contacts de fenêtres et les détecteurs de présence. Le principe consiste à utiliser un débit d'air minimum, normal ou élevé selon les présences détectées et les indications du capteur.

| Présence | Fenêtre | Conden-<br>sation | Refroidis | Chauffage                        | Air<br>soufflé | Air<br>extrait |
|----------|---------|-------------------|-----------|----------------------------------|----------------|----------------|
| Oui      | Oui     | Oui               | OFF       | Protection<br>antigel            | Min.           | Min.           |
| Oui      | Oui     | Non               | OFF       | Protection<br>antigel            | Min.           | Min.           |
| Oui      | Non     | Oui               | OFF       | Normal                           | Max.           | Max.           |
| Oui      | Non     | Non               | Normal    | Normal                           | Normal         | Normal         |
| Non      | Oui     | Oui               | OFF       | Protection<br>antigel            | Min.           | Min.           |
| Non      | Oui     | Non               | OFF       | Protection<br>antigel            | Min.           | Min.           |
| Non      | Non     | Oui               | OFF       | Normal/<br>Économie<br>d'énergie | Min.           | Min.           |
| Non      | Non     | Non               | Normal    | Normal/<br>Économie<br>d'énergie | Min.           | Min.           |

Tableau 3: Conditions d'utilisation de l'application W3

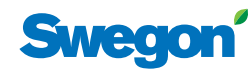

## Modes de fonctionnement

CONDUCTOR intègre de nombreuses fonctions.

- MAN mode manuel.
- AUTO mode automatique.
- ECO mode économie d'énergie.
- Mode veille.
- URG mode urgence.

#### MAN - Mode manuel.

Lorsqu'un détecteur de présence signale à CONDUCTOR la présence d'occupants, l'utilisateur peut régler le débit de ventilation et la température à l'aide du thermostat. Lorsque l'utilisateur modifie un paramètre, le régulateur passe en mode manuel (MAN).

#### Mode automatique (AUTO).

Une fois la pièce vide de ses occupants, CONDUCTOR remet automatiquement la ventilation en débit réduit et le système repasse en mode AUTO.

Le régulateur repasse également en mode AUTO au bout d'une durée prédéfinie (en minutes) après le dernier réglage manuel du thermostat.

En mode automatique, le régulateur règle les servomoteurs des vannes d'eau froide et chaude et du registre d'air extrait en fonction des indications du détecteur de présence et du niveau de dioxyde de carbone, ainsi que des indications du contact de fenêtre et de la sonde de condensation.

Le système de régulation automatique adapte le débit d'air, le refroidissement et le chauffage tant que l'utilisateur ne règle pas manuellement la température ou la ventilation.

#### ECO – mode économie d'énergie.

Lorsque la fonction d'économie d'énergie est activée, le système passe automatiquement en mode ECO si la pièce reste inoccupée pendant une durée prédéfinie (en minutes). Le système repasse en mode AUTO dès qu'une présence est détectée.

En mode économique, les vannes froides et chaudes s'adaptent aux indications des capteurs présents dans la pièce, mais en admettant un écart plus grand qu'en mode AUTO entre la valeur réelle et le point de consigne.

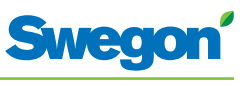

#### Mode veille.

Lorsque le système de régulation enregistre un signal indiquant qu'une fenêtre est ouverte, le régulateur passe en mode veille. Une fois la fenêtre refermée, le régulateur repasse en mode AUTO.

Lorsque le régulateur est en mode veille, il maintient la température ambiante au-dessus du niveau hors gel prédéfini (protection antigel).

#### URG – mode urgence.

En cas d'alerte incendie, le registre du conduit d'air extrait s'ouvre ou se ferme, selon le paramétrage du système de régulation. En mode URG, les fonctions de refroidissement et de chauffage sont coupées. L'arrivée d'air (air soufflé) est normalement fermée.

Seul un système de régulation raccordé à un système central via ModBus RTU peut piloter ce mode.

## Fonctions

CONDUCTOR W1/W3 intègre de nombreuses fonctions:

- Actionnement des vannes
- « First Open »
- Protection antigel
- Change-over
- Refroidissement nuit
- Rétablissement programmé de la consigne

#### Actionnement des vannes

Cette fonction automatique actionne régulièrement les vannes d'eau pour éviter tout blocage. Pendant la période d'actionnement, toutes les vannes raccordées au régulateur sont ouvertes pendant 6 minutes au maximum, puis refermées. L'opération commence par les vannes du circuit de refroidissement, et se poursuit avec celles du circuit de chauffage.

#### « First Open »

Cette fonction correspond à l'état des vannes d'eau lors de l'installation, qui sont ouvertes pour faciliter le remplissage, le test de pression et la purge du circuit.

La fonction se désactive automatiquement lorsque le servomoteur est resté sous tension pendant  $\pm$  6 minutes. Un déclic se produit lorsque les vannes et les registres passent en mode NF (« normalement fermé ») et la fonction de régulation normale.

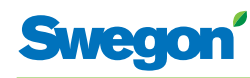

#### **Protection antigel**

Fonctionnement: le chauffage démarre à une température ambiante prédéfinie pour assurer la mise hors gel.

#### Change-over

Cette fonction implique l'utilisation d'une seule vanne qui doit être raccordée à la sortie refroidissement. La vanne régule donc à la fois sur l'eau chaude et l'eau froide qui circulent dans le même tuyau.

L'hiver, lorsqu'il y a demande de chauffage, la vanne s'ouvre si la température de l'eau présente dans le tuyau est supérieure à la consigne. Si l'eau est à une température inférieure, la vanne ne s'ouvre pas.

L'été, lorsqu'il y a demande de refroidissement, la vanne s'ouvre si la température de l'eau présente dans le tuyau est inférieure à la consigne.

Cette fonction exige la pose d'une sonde externe de température sur la canalisation dans laquelle l'eau circule en permanence. Câblage de la sonde: voir le schéma du chapitre Installation

#### **Refroidissement nuit**

Cette fonction utilise l'air froid extérieur pour rafraîchir la pièce pendant la nuit jusqu'à un niveau prédéfini.

Seul un système de régulation raccordé à un système central via ModBus RTU peut piloter cette fonction.

#### Rétablissement programmé de la consigne

Cette fonction amène la température ambiante à un niveau prédéfini lorsque le régulateur passe en mode AUTO.

Le régulateur repasse également en mode AUTO au bout d'une durée prédéfinie (en minutes) après le dernier réglage manuel du thermostat.

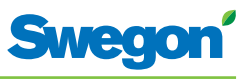

## Caractéristiques techniques

## Régulateur CONDUCTOR RE

Voici les caractéristiques techniques du régulateur CONDUCTOR RE (W1/W3):

| Article                                                                     | Caractéristiques                                                         |
|-----------------------------------------------------------------------------|--------------------------------------------------------------------------|
| Désignation                                                                 | CONDUCTOR RE W1/W3                                                       |
| Températures de stockage:                                                   | -40 °C à +80 °C                                                          |
| Températures de<br>fonctionnement:                                          | -20 °C à +50 °C                                                          |
| Niveau de protection                                                        | IP 32                                                                    |
| Dimensions                                                                  | 121 x 193 x 44 mm                                                        |
| Tension d'alimentation                                                      | 24V AC ± 10%                                                             |
| Consommation électrique                                                     | 1 VA                                                                     |
| Fonction régulation                                                         | PI                                                                       |
| BP (bande proportionnelle),<br>incréments de refroidissement/<br>chauffage: | 1 К                                                                      |
| Zone neutre, local occupé/<br>inoccupé                                      | Selon le déclenchement du refroidissement et du chauffage                |
| Zone neutre, local inoccupé:                                                | Selon le déclenchement du refroidissement et du chauffage                |
| Protection antigel                                                          | 10 °C                                                                    |
| Actionnement vanne                                                          | 1 fois par période de 48 h (ouverture totale pendant 3 minutes)          |
| Installation                                                                | Trous de fixation dans armoire, ou sur rail DIN                          |
| Connexions                                                                  | Bornier pour câble multiconducteur de 2,5 mm <sup>2</sup> Transmission   |
| des données                                                                 | ModBus RTU                                                               |
| Communication sans fil                                                      | Modem radio 433 MHz avec thermostat                                      |
| Entrées                                                                     |                                                                          |
| Sonde de condensation                                                       | Résistance                                                               |
| Sonde de température                                                        | Résistance                                                               |
| Détecteur de présence                                                       | Local inoccupé/NO/NF (option), défaut = NF pour local occupé             |
| Contact de fenêtre (W3)                                                     | Local inoccupé/NO/NF (option), défaut = NF pour fenêtre fermée           |
| Capteur de dioxyde de<br>carbone                                            | 2 - 10 V, ou 24 V                                                        |
| Capteur de pression / capteur<br>ModBus RTU                                 | 2 - 10 V / câble RJ12                                                    |
| Contact modulaire:                                                          | RJ12 6 conducteurs pour connexion sur thermostat                         |
|                                                                             | RJ12 6 conducteurs pour connexion sur ModBus<br>RTU                      |
| Sorties                                                                     |                                                                          |
| Servomoteur, chauffage:                                                     | 24 V AC, PWM (on/off ou 0 - 10 V) charge max:<br>72 VA = 12 servomoteurs |
| Servomoteur, refroidissement                                                | 24 V AC, PWM (on/off ou 0 - 10 V) charge max:<br>72 VA = 12 servomoteurs |
| Registre air soufflé (W3)                                                   | 0 - 10 V DC (faible/normal/élevé) charge max 25<br>VA = 5 servomoteurs.  |
| Registre air extrait (W3)                                                   | 0 - 10 V DC (faible/normal/élevé) charge max 25<br>VA = 5 servomoteurs.  |

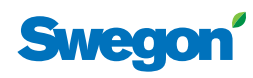

#### Thermostat CONDUCTOR

| Article                                | Caractéristiques                                                                                                    |
|----------------------------------------|----------------------------------------------------------------------------------------------------|
| Désignation:                           | CONDUCTOR RU                                                                                                    |
| Températures de stockage:              | -40 °C à +80 °C (*)                                                                                                    |
| Températures de fonctionnement:        | 0 °C à +50°C                                                                                                    |
| Niveau de protection                   | IP 20                                                                                                    |
| Dimensions                             | 86 x 100 x 32 mm                                                                                                    |
| Tension d'alimentation                 | 12 V, 4 piles AAA                                                                                                    |
| Valeur réelle, plage:                  | +10 °C à +32°C                                                                                                    |
| Installation                           | Installation murale ou dans un boîtier de<br>connexion standard de 70 mm. Ne doit pas être<br>exposé directement aux rayons du soleil. |
| Témoin de fonctionnement               | Charge de refroidissement                                                                                                    |
|                                        | Charge de chauffage                                                                                                    |
| Témoin de fonctionnement<br>(LED), air | Débit faible.<br>une diode allumée                                                                                                    |
|                                        | Débit normal.<br>deux diodes allumées                                                                                                  |
|                                        | Débit élevé.<br>trois diodes allumées                                                                                                  |
| Témoin LED, activation                 | Diode allumée, AUTO                                                                                                    |
| Témoin LED, désactivation              | Rétro-éclairage afficheur éteint, AUTO                                                                                                 |
| Entrées                                |                                                                                                    |
| Contact modulaire:                     | RJ12 6 conducteurs, pour connexion régulateur                                                                                          |

 $({}^{\star})$  = température de stockage pour thermostat SANS piles.

(\*\*) = Pour communication filaire, si nécessaire.

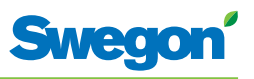

# Installation

## Commande, livraison et installation électrique

## Nomenclature, système de régulation

| Article Caractéristiques |                   |
|--------------------------|-------------------|
| Régulateur W1/W3         | CONDUCTOR RE (aa) |
| Thermostat               | CONDUCTOR RU      |

## Nomenclature, accessoires

| Article                                   | Caractéristiques                               |
|-------------------------------------------|------------------------------------------------|
| Vanne                                     | SYST VD 115-CLC                                |
| Servomoteur de vanne                      | LUNA a AT-2                                    |
| Registre de ventilation, avec servomoteur | SYST CRTc 9 (aaa)-2-CM-24                      |
| Adaptateur, servomoteur/<br>vanne         | LUNA a T-VA-(aa)                               |
| Sonde de condensation                     | SYST CG                                        |
| Capteur de dioxyde de carbone             | DETECT Quality                                 |
| Détecteur de présence                     | DETECT Occupancy                               |
| Câble modulaire                           | RJ12 6/6, 5 mètres                             |
| Transformateur                            | SYST TS-1                                      |
| Sonde de température externe              | CONDUCTOR T-TG                                 |
|                                           |                                                |
| (aa) = pour vanne de type:                |                                                |
| 32                                        | Tour & Andersson                               |
| 39                                        | Oventrop                                       |
| 50                                        | Honeywell, Reich, MNG, Böhnisch (H), Cazzaniga |
| 54                                        | Certaines vannes MMA                           |
| 59                                        | Danfoss RAV/L                                  |
| 72                                        | Danfoss RAV                                    |
| 78                                        | Danfoss RA                                     |
| 80                                        | Siemens, etc. (avec servomoteur LUNA a AT-2)   |
| (aaa) =                                   | 125 ou 160                                     |

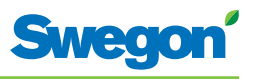

#### Commander

Indiquer le nombre voulu pour chaque composant commandé, ou se reporter au schéma.

#### Livraison

- Les vannes sont livrées au plombier, qui se charge de leur installation.
- Le thermostat est livré à l'électricien ou à un autre installateur, qui se charge du raccordement électrique.
- Le régulateur est normalement livré déjà installé sur le module de confort ou sur la poutre de climatisation. Le régulateur est livré à l'électricien ou à un autre installateur, qui se charge de sa pose en un autre emplacement adapté si les éléments de fixation sont fournis.

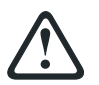

#### AVERTISSEMENT:

Toute l'installation électrique, y compris le câblage des servomoteurs et des sondes, capteurs et détecteurs, doit être effectuée par l'électricien ou l'installateur.

L'électricien ou l'installateur doit prévoir une prise de 230 V avec terre pour le transformateur, un boîtier de connexion pour le raccordement électrique du thermostat, et d'éventuels câbles extérieurs.

## **Préparatifs**

Marche à suivre pour l'installation de CONDUCTOR W1/W3:

- 1. Installation du régulateur.
- 2. Connexion des unités.
- 3. Mise en service.
- 4. Installation du thermostat.

Avant d'installer le CONDUCTOR W1/W3, vérifier:

- que le module de confort, avec vannes montées pour eau chaude et eau glacée, est fixé au plafond.
- que les sondes requises (par ex. détecteur de présence, contact de fenêtre et sonde de condensation) sont en place dans la pièce;
- que les servomoteurs requis sont en place;
- que les câbles de tous les appareils sont repérés et amenés au module de confort – ou à un autre emplacement pour le régulateur.

Outillage nécessaire:

- tournevis ordinaire ou électrique;
- Perceuse électrique.

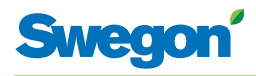

## Étape 1: installation du régulateur.

#### Montage sur rail DIN

Lorsqu'un rail DIN est monté sur le module de confort ou à tout autre endroit adapté, le régulateur doit y être fixé.

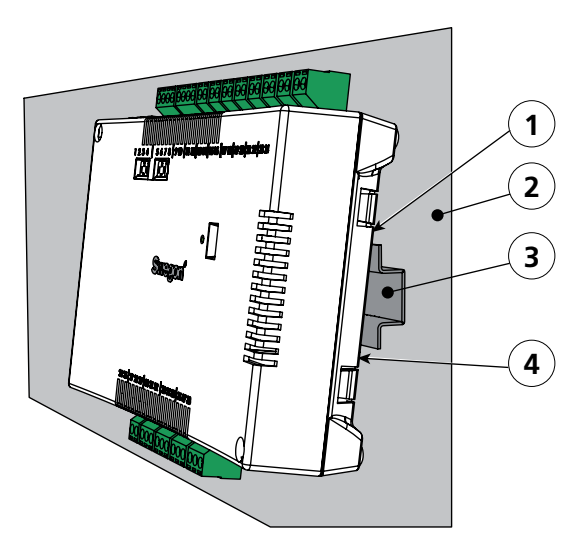

Figur 1. Installation du régulateur.

- Pos 1. Crochets plastiques
- Pos 2. Support (module de confort, poutre climatique...)
- Pos 3. Rail DIN
- Pos 4. Fixation.
- 1. Accrocher sur le bord supérieur du rail DIN les deux crochets plastique situés à l'arrière du régulateur.
- 2. Clipser les attaches sur le bord inférieur du rail.

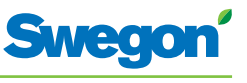

#### Prévu pour être installé en faux plafond

En l'absence d'un rail DIN, on peut installer le régulateur dans le faux plafond (**mais pas** sur le module).

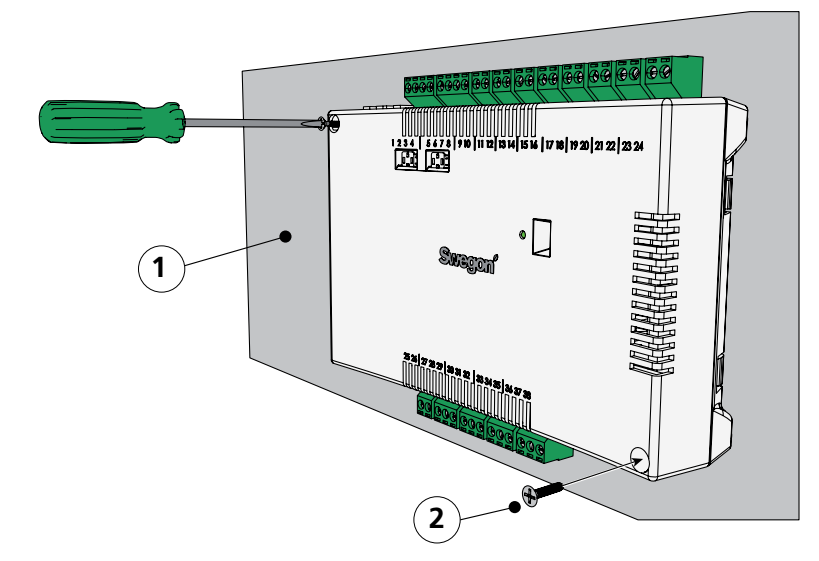

Figur 2. Installation du régulateur.

Pos 1. Support (PAS pour un module de confort ou une poutre de climatisation) Pos 2. Vis.

1. Visser le régulateur dans le support (trous dans les coins supérieur gauche et inférieur droit). Le type de vis doit être adapté au support.

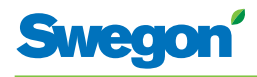

## Étape 2 - Installation des appareils

Les appareils suivants doivent être raccordés au bornier du régulateur:

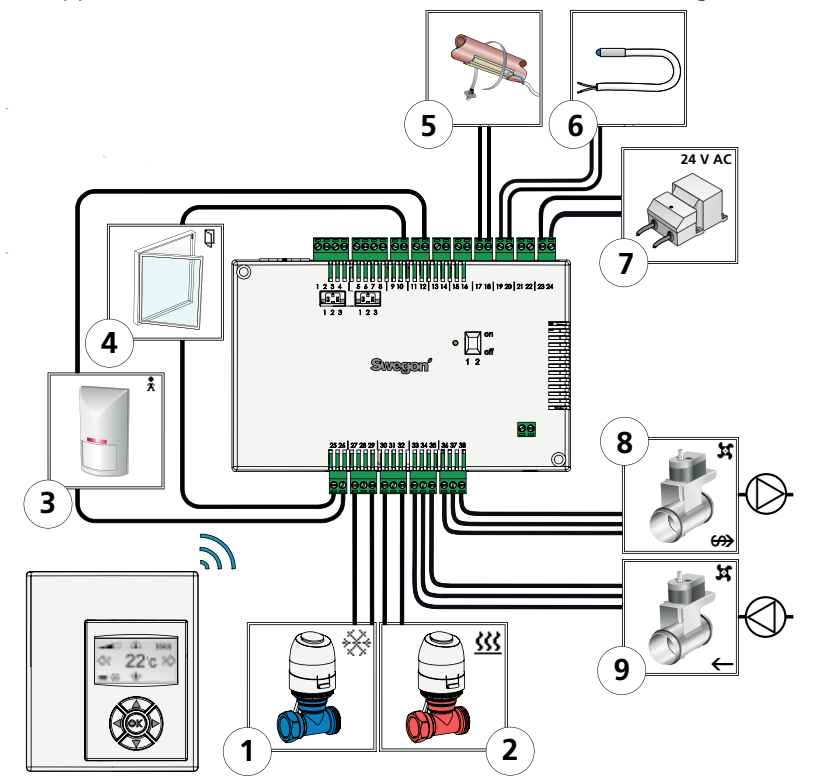

#### Figur 3. Schéma de connexions.

- Pos 1. Servomoteur de vanne eau glacée.
- Servomoteur de vanne eau chaude. Pos 2.
- Pos 3. Détecteur de présence
- Pos 4. Contact de fenêtre.(W3)
- Pos 5. Sonde de condensation.
- Pos 6. Sonde de température externe Pos 7. Transformateur.
- Pos 8. Servomoteur de registre d'air extrait. (W3) Pos 9. Servomoteur du registre d'air soufflé. (W3) Pos 8.
- Raccorder le servomoteur de vanne d'eau glacée aux bornes 27 (fil bleu) et 29 1. (fil brun).
- Raccorder le servomoteur de vanne d'eau chaude aux bornes 30 (fil bleu) et 32 2. (fil brun).
- 3. Raccorder le détecteur de présence aux bornes 12 et 26.
- Raccorder le contact de fenêtre (normalement fermé ou normalement ouvert) 4. aux bornes 10 et 25.
- 5. Raccorder la sonde de condensation aux bornes 17 et 18.
- Raccorder la sonde de température aux bornes 30 et 32. 6.
- 7. Raccorder les fils secondaires du transformateur aux bornes 23 (G) et 24 (GO).
- Raccorder le servomoteur de registre d'air extrait G0 (fil bleu) à la borne 36. Le 8. signal 0-10 V (fil rouge) va à la borne 37, et le signal 24 V (fil brun) à la borne 38.
- Raccorder le servomoteur de registre d'air soufflé G0 (fil bleu) à la borne 33. Le 9. signal 0-10 V (fil rouge) va à la borne 34, et le signal 24 V (fil brun) à la borne 35.

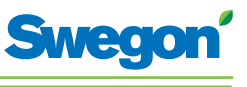

## Étape 3: mise en service

#### Connexion du câble d'alimentation secteur

1. Brancher le câble d'alimentation du transformateur sur une prise électrique.

#### Installation des piles dans le thermostat

Le thermostat est en principe alimenté par quatre piles AAA.

Il peut également être alimenté par le régulateur via un câble 6 conducteurs avec connecteurs modulaires RJ12.

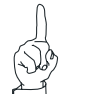

Remarque:

Si le thermostat est alimenté par le régulateur, connecter le câble à ce stade.

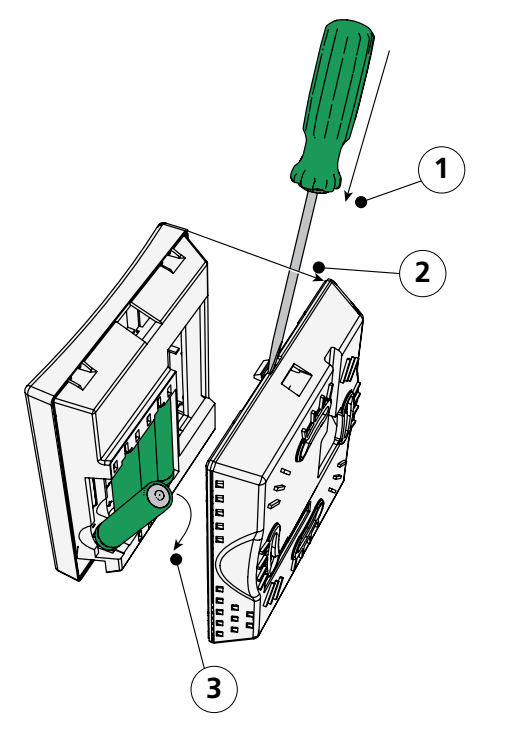

Figur 4. Installation des piles dans le thermostat.

Pos 1. Ouverture du boîtier.

Pos 2. Retirer le couvercle situé au dos.

Pos 3. Insertion des piles.

2. Marche à suivre pour installer les piles du thermostat:

- ouvrir le boîtier en glissant la lame d'un tournevis dans l'encoche située entre les éléments avant et arrière du thermostat.
- Pousser légèrement avec le tournevis et séparer les deux éléments.
- Introduire les piles en respectant la polarité indiquée par les repères à l'intérieur du compartiment.

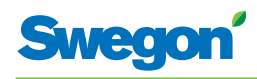

#### Initialisation

À la mise sous tension du régulateur et du thermostat, le système s'initialise et l'écran principal s'affiche sur l'écran du thermostat.

Une fois l'initialisation terminée, le régulateur est en mode AUTO.

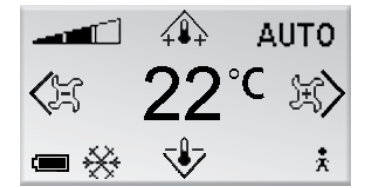

Figur 5. Écran principal de l'écran du thermostat.

1. S'assurer que le thermostat affiche son écran principal.

#### Choix de la langue

À la livraison, le thermostat est paramétré par défaut en anglais.

2. Pour sélectionner une autre langue, suivre les instructions du chapitre Menus du thermostat.

#### Vérification des paramètres d'usine

3. S'assurer que le paramètre d'application correspond aux appareils connectés au régulateur. Voir les instructions du chapitre Menus du thermostat.

#### **Connexion d'unités**

Pour bien communiquer, le régulateur et le thermostat doivent être raccordés l'un à l'autre.

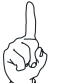

Remarque:

Si le thermostat est commandé par le régulateur, cette opération est inutile.

4. Pour raccorder le régulateur au thermostat, voir le chapitre Menus du thermostat. L'adresse de connexion sera l'identifiant ou le numéro de série du régulateur.

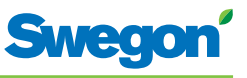

## Étape 4: installation du thermostat

Le thermostat contient une sonde mesurant la température effective de la pièce. Pour permettre au régulateur de suivre avec précision les indications de température du thermostat, ce dernier doit être installé en un point où il pourra mesurer correctement la température ambiante. Ainsi, il ne doit pas être exposé directement aux rayons du soleil.

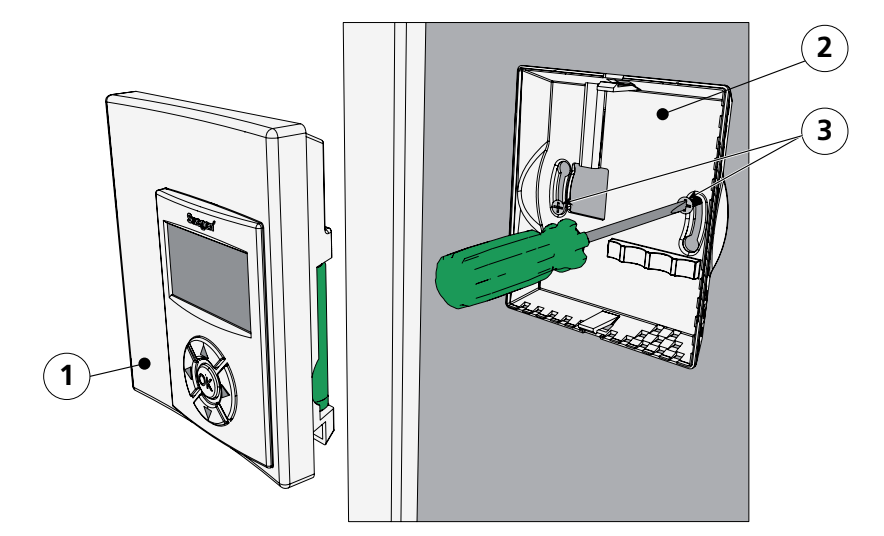

Figur 6. Installation du thermostat.

Pos 1. Élément avant.

Pos 2. Élément arrière.

Pos 3. Vis adaptées au support.

- 1. Bien choisir l'emplacement du thermostat. La hauteur recommandée est celle d'un interrupteur standard.
- 2. Séparer les deux éléments du boîtier.

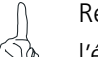

Remarque:

l'élément arrière comporte deux trous de fixation, à droite et à gauche.

3. Visser l'élément arrière du thermostat dans le mur à l'aide de deux vis à tête fraisée adaptées au support.

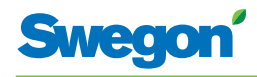

# Menus du thermostat (thermostat)

## Écran principal et clavier du thermostat

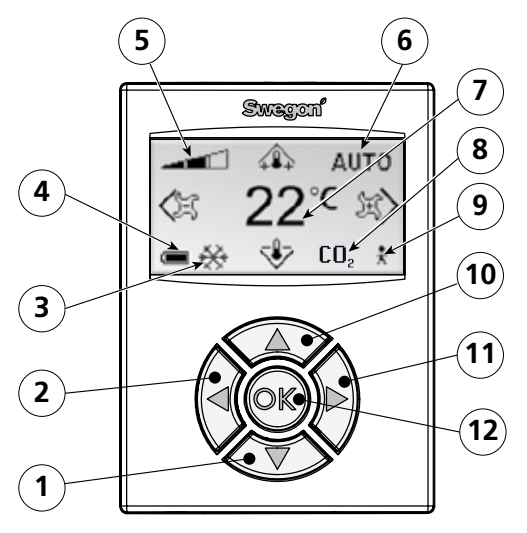

Aperçu de l'écran principal du thermostat. Figur 1.

- Pos 1. Touche de navigation vers le BAS.
- Pos 2. Touche de navigation vers la GAUCHE.
- Pos 3. Chauffage/refroidissement
- Pos 4. Charge des piles/statut des fenêtres.
- Pos 5. Débit d'air actuel
- Pos 6. Mode de fonctionnement.
- Pos 7. Température actuelle
- Pos 8. Teneur en dioxyde de carbone.
- Pos 9. Statut Présence
- Pos 10. Touche de navigation vers le HAUT.
- Pos 11. Touche de navigation vers la DROITE.
- Pos 12. Touche « OK ».

#### Chauffage/refroidissement

Ce champ indique si le système est en phase de chauffage ou de refroidissement.

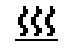

Symbole « chauffage ».

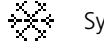

Symbole « refroidissement ».

#### Charge des piles/statut des fenêtres.

Ce champ affiche le niveau de charge des piles. Ceci s'affiche lorsqu'une fenêtre est ouverte dans la pièce.

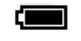

Symbole « piles à pleine charge ».

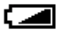

Symbole « piles à mi-charge ».

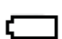

Symbole « piles déchargées ».

Ĩ

Symbole « fenêtre ouverte ».

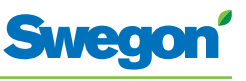

#### Débit d'air actuel

Ce champ indique le débit d'air sélectionné.

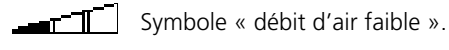

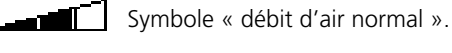

Symbole « débit d'air élevé ».

#### Mode de fonctionnement

Ce champ affiche le mode de fonctionnement actuel. Ce champ est vide lorsque l'appareil est en mode manuel.

| AUTO  | Automatique |
|-------|-------------|
| ECO   | Économie    |
| ARRÊT | Veille      |
| URG   | Urgence.    |

#### **Température actuelle**

Ce champ affiche la température de consigne. La température est en °C.

#### Niveau de dioxyde de carbone

Le symbole ci-dessous s'affiche lorsque la teneur en dioxyde de carbone de l'air ambiant est supérieure au niveau prédéfini.

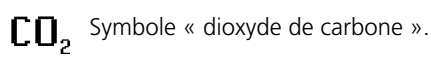

#### **Statut Présence**

Ce symbole s'affiche lorsqu'une personne est présente dans la pièce.

Symbole « présence ».

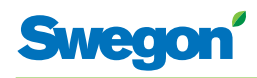

## Vue d'ensemble du système de menus du thermostat.

Le système de menus du thermostat se compose des menus et sous-menus suivants.

- Menu principal
- Menu Service

#### Menu principal et menu Service

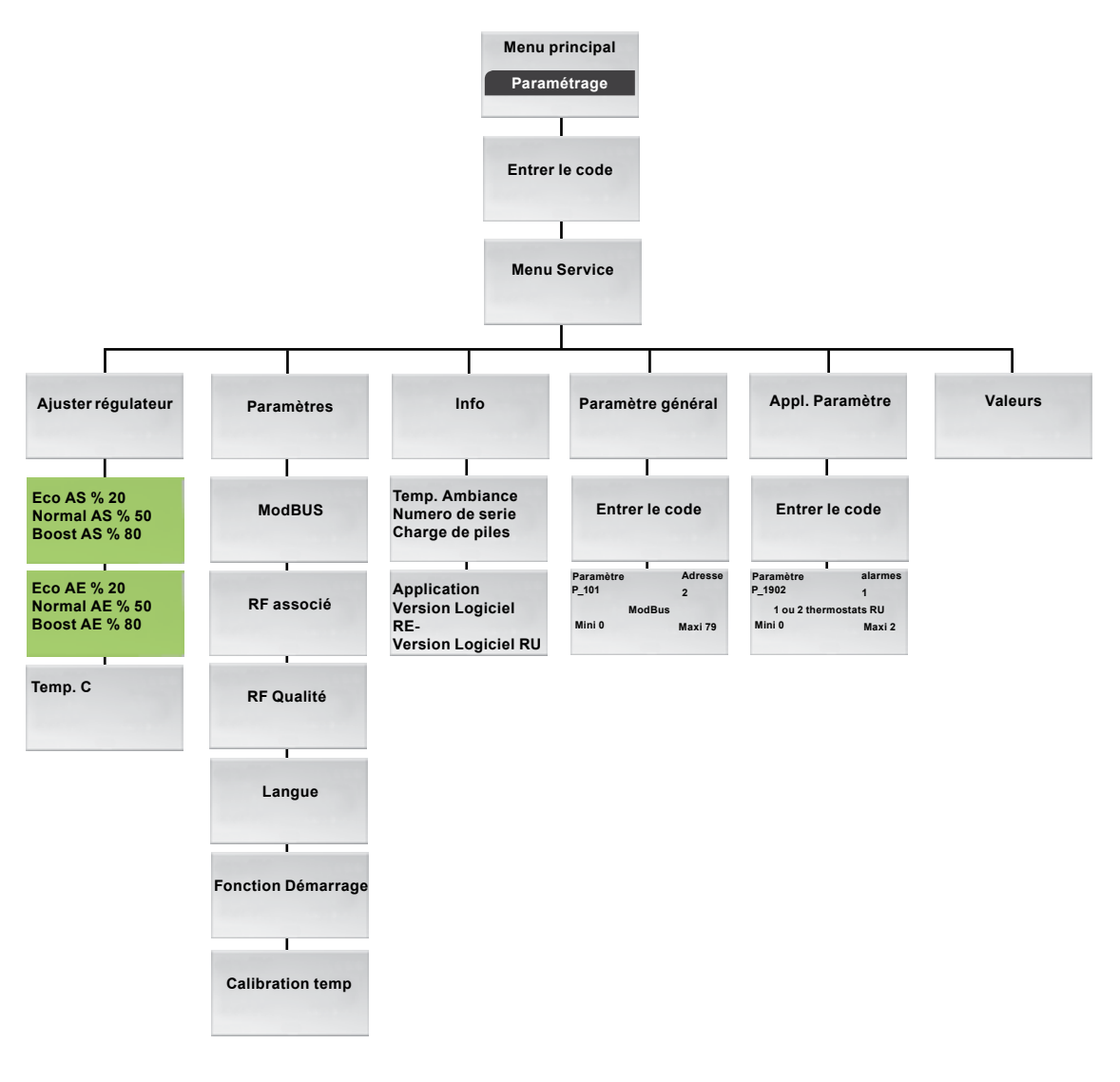

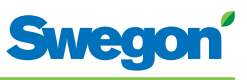

## Menus du thermostat

#### Affichage du menu principal

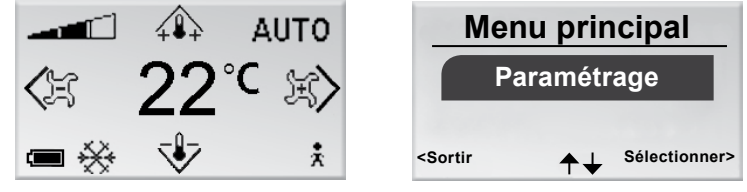

Figur 2. Écran principal et menu principal.

1. À partir de l'écran principal, appuyer sur la touche OK pendant 3 secondes.

#### Affichage du menu Service

L'accès au menu Service est protégé par un code de sécurité.

| Mei                                                                                                    | nu prin | cipal         | S                                                 | Saisir co | de |
|----------------------------------------------------------------------------------------------------|---------|---------------|---------------------------------------------------|-----------|----|
| Paramétrage                                                                                                    |         | age           | 1                                                 | 91        | 9  |
| <sortir< th=""><th>≁↓</th><th>Sélectionner&gt;</th><th><sortir< th=""><th>≁↓</th><th>&gt;</th></sortir<></th></sortir<> | ≁↓      | Sélectionner> | <sortir< th=""><th>≁↓</th><th>&gt;</th></sortir<> | ≁↓        | >  |

Figur 3. Écran de sélection du menu Configuration et écran de saisie du code.

- 1. Affichage du menu principal
- 2. Sélectionner « Configuration ».
- 3. Appuyer sur OK ou sur la touche  $\triangleright$  (DROITE).
- Saisir le premier chiffre du code en appuyant sur la touche ▲ (HAUT) ou ▼ (BAS).
- 5. Passer à la position suivante en appuyant sur la touche ► (Droite).
- 6. Saisir les trois derniers chiffres du code.
- Appuyer sur OK pour confirmer le code.
   Si le code saisi est le bon, le menu Service s'affiche. Dans le cas contraire, l'appareil revient au menu principal.

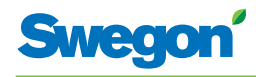

## Modification de l'écran principal

#### Réglage de la température ambiante

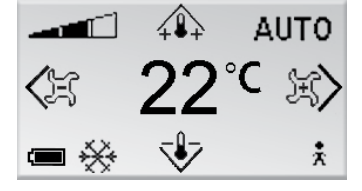

Figur 4. Écran principal.

1. S'assurer que le thermostat affiche son écran principal.

2. Appuyer sur la touche:

- (HAUT) pour augmenter la température.
  - ▼ (BAS) pour abaisser la température.
- 3. Appuyer sur OK ou attendre pendant 3 secondes pour confirmer le réglage.

#### Réglage du débit d'air

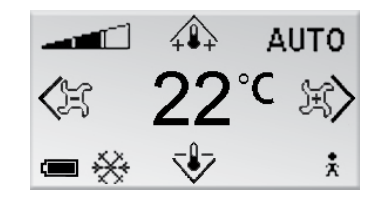

Figur 5. Écran principal

- 1. S'assurer que le thermostat affiche son écran principal.
- 2. Appuyer sur la touche:
  - • (DROITE) pour augmenter le débit d'air.
- 3. Appuyer sur OK ou attendre pendant 3 secondes pour confirmer le réglage.

Un débit faible correspond au mode de fonctionnement ECO. Le débit normal correspond au mode AUTO. Un débit élevé correspond au mode BOOST.

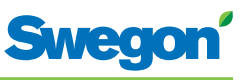

## Modification et paramétrage du menu Service

Réglage du registre d'air soufflé et modification du facteur K

| Menu Service Ajuster régulateur | Eco AS %<br>Normal AS %<br>Boost AS %                              | 20<br>50<br>80 |
|---------------------------------|--------------------------------------------------------------------|----------------|
| Sortir ↑↓ Sélectionner>         | <sortir ok="" sélectionner<="" th=""><th>Suivant&gt;</th></sortir> | Suivant>       |

Figur 6. Écran de sélection du menu de paramétrage du régulateur et du facteur K et de réglage du registre d'air soufflé de la gaine 1.

- 1. Afficher le menu Service.
- 2. Sélectionner « Ajuster régulateur ».
- 3. Appuyer sur OK ou sur la touche►(DROITE).
- Sélectionner la ligne de la valeur à modifier en appuyant sur la touche ▲ (HAUT) ou▼ (BAS).
- 5. Appuyer sur OK pour sélectionner la valeur.
- 6. Pour modifier la valeur:
  - Facteur K
  - Norm. = valeur du paramètre débit d'air normal.
  - Boost = valeur du paramètre débit d'air élevé.
- 7. Appuyer sur OK pour confirmer la modification.
- 8. Appuyer sur la touche ► (DROITE) pour poursuivre et modifier les valeurs du facteur K et du soufflage dans le conduit 2.
- 9. Appuyer à deux reprises sur la touche ◄ (GAUCHE) pour revenir au menu Service.

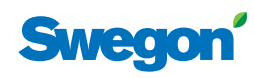

# Réglage du registre d'air extrait et modification de la valeur de décalage

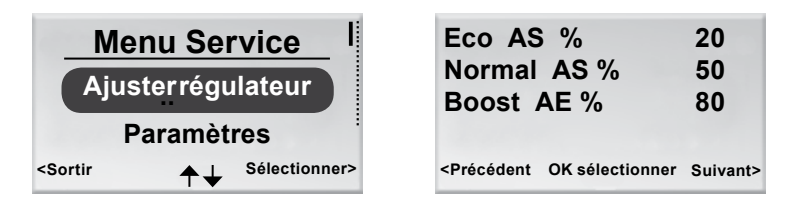

*Figur 7. Écran de sélection des paramètres de réglage du régulateur et écran de réglage du registre d'air extrait et de la valeur de décalage.* 

- 1. Afficher le menu Service.
- 2. Sélectionner « Ajuster régulateur ».
- 3. Appuyer sur OK ou sur la touche►(DROITE).
- 4. Appuyer à deux reprises sur la touche ► (DROITE) pour afficher l'écran de réglage du registre d'air extrait et du décalage.
- Sélectionner la ligne de la valeur à modifier en appuyant sur la touche ▲ (HAUT) ou▼ (BAS).
- 6. Appuyer sur OK pour sélectionner la valeur.
- 7. Modifier ensuite la valeur.
- 8. Appuyer sur OK pour confirmer la modification.
- 9. Appuyer à deux reprises sur la touche ◄ (GAUCHE) pour revenir au menu Service.

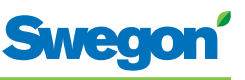

#### Réglage de la température ambiante

| Menu Service                                                                                       | Temp C                                                           | 20       |
|----------------------------------------------------------------------------------------------------|------------------------------------------------------------------|----------|
| Ajusterrégulateur                                                                                  |                                                                  |          |
| Paramètres                                                                                         |                                                                  |          |
| <sortir< th=""><th><préc. ok="" sélectionner<="" th=""><th>Suivant&gt;</th></préc.></th></sortir<> | <préc. ok="" sélectionner<="" th=""><th>Suivant&gt;</th></préc.> | Suivant> |

*Figur 8. Écran de sélection du menu de paramétrage du régulateur et écran de réglage de la température ambiante.* 

- 1. Afficher le menu Service.
- 2. Sélectionner « Ajuster régulateur ».
- 3. Appuyer sur OK ou sur la touche►(DROITE).
- 4. Appuyer à trois reprises sur la touche ► (DROITE) pour afficher l'écran de réglage de la température ambiante.
- 5. Appuyer sur OK pour sélectionner et pouvoir modifier la valeur température ambiante.
- 6. Pour modifier la température ambiante, appuyer sur la touche

   ▲ (HAUT) ou ▼ (BAS).
- 7. Appuyer sur OK pour confirmer la modification.
- 8. Appuyer quatre fois sur la touche ◄ (GAUCHE) pour revenir au menu Service.

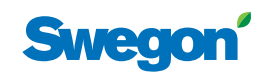

#### Changement de l'adresse ModBus du thermostat

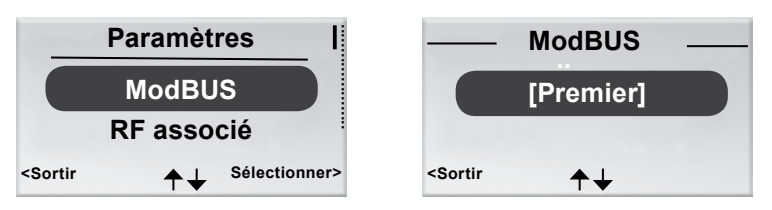

Figur 9. Écran de sélection pour modifier l'adresse ModBus et l'écran d'adresse ModBus.

Une adresse de communication ModBUS doit être attribuée au thermostat lorsqu'il est relié par câble au régulateur.

- 1. Afficher le menu Service.
- 2. Sélectionner « Paramètres »
- 3. Appuyer sur OK ou sur la touche ► (DROITE).
- 4. Sélectionner « ModBus ».
- 5. Appuyer sur OK.
- 6. Sélectionner l'une des options suivantes:
  - « Premier » si le thermostat est le premier dans la pièce.
  - « Second » si le thermostat est le deuxième dans la pièce.
- 7. Appuyer sur OK pour confirmer la sélection et revenir au menu Service.

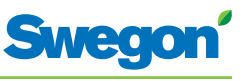

#### Raccordement thermostat (RU) et régulateur (RE)

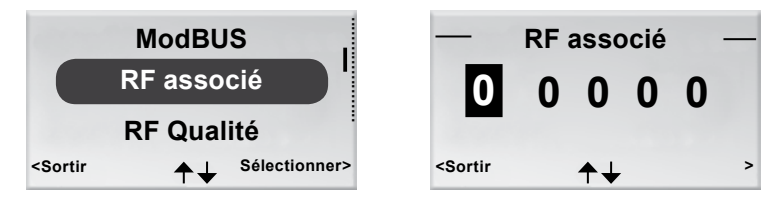

Figur 10. Écran de sélection du menu d'association RF et écran d'association RF.

Les appareils doivent être connectés pour permettre le contrôle du régulateur via la télécommande. Il suffit pour ce faire de saisir l'identifiant RF (fréquence radio) du régulateur, qui figure sur sa plaque signalétique.

- 1. Afficher le menu Service.
- 2. Sélectionner « Paramètres »
- 3. Appuyer sur OK ou sur la touche►(DROITE).
- 4. Sélectionner « Connecter appareils ».
- 5. Appuyer sur OK ou sur la touche►(DROITE).
- 6. Saisir le premier chiffre de l'identifiant RF en appuyant sur la touche ▲ (HAUT) ou ▼ (BAS).
- 7. Passer à la position suivante en appuyant sur la touche ► (DROITE).
- 8. Saisir les quatre derniers chiffres de l'identifiant RF.
- Appuyer sur OK pour confirmer l'identifiant RF et connecter le thermostat au régulateur.
   Si l'association est réussie, le message « Connexion OK » s'affiche.
- 10. Pour revenir au menu Paramètres, appuyer sur la touche ◄ (GAUCHE).
- 11. Pour revenir au menu Service, appuyer sur la touche ◄ (GAUCHE).

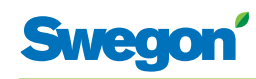

#### Test de la connexion radio

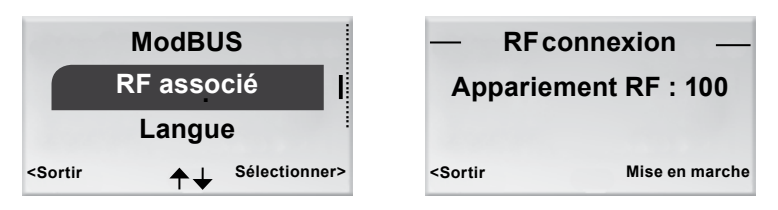

Figur 11. Écran de sélection de l'association RF et écran de connexion RF.

Si le régulateur et le thermostat ne sont pas reliés par câble, ils communiqueront par signal radio.

- 1. Afficher le menu Service.
- 2. Sélectionner « Paramètres »
- 3. Appuyer sur OK ou sur la touche ► (DROITE).
- 4. Sélectionner « RF associé ».
- 5. Appuyer sur OK ou sur la touche ► (DROITE).
- Lancer le test en appuyant sur la touche ► (DROITE). Lors de ce test, 100 messages sont envoyés entre le régulateur et le thermostat. Le thermostat calcule le nombre de transmissions réussies et les affiche à l'écran.
  - Pour annuler le test, appuyer sur la touche ► (DROITE).
- 7. Appuyer sur la touche ◀ (GAUCHE) une fois le test terminé pour revenir au menu Paramètres.
- 8. Pour revenir au menu Service, appuyer sur la touche ◀ (GAUCHE).

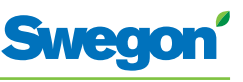

#### Changement de la langue

| RF Qualité                                                       | —— Langue ——                   |
|------------------------------------------------------------------|--------------------------------|
| Langue                                                           | Suédois                        |
| Fonction Démarrage                                               |                                |
| <sortir< th=""><th><sortir th="" ♠↓<=""></sortir></th></sortir<> | <sortir th="" ♠↓<=""></sortir> |

Figur 12. Écran de sélection de la langue et écran Langue.

- 1. Afficher le menu Service.
- 2. Sélectionner « Paramètres »
- 3. Appuyer sur OK ou sur la touche►(DROITE).
- 4. Pour sélectionner « Langue ».
- 5. Appuyer sur OK ou sur la touche►(DROITE).
- 6. Les touches ▲ (HAUT) et ▼ (BAS) permettent de sélectionner à volonté le suédois, l'anglais ou le finnois.
- 7. Appuyer sur OK pour confirmer la sélection et revenir au menu Paramètres.
- 8. Pour revenir au menu Service, appuyer sur la touche ◄ (GAUCHE).

#### Activation et désactivation de la fonction « First open ».

| Langue                                                           | -Fonction Démarrage-           |
|------------------------------------------------------------------|--------------------------------|
| Fonction Démarrage                                               | [Arrêt]                        |
| Calibration temp                                                 |                                |
| <sortir< th=""><th><sortir th="" ↑↓<=""></sortir></th></sortir<> | <sortir th="" ↑↓<=""></sortir> |

Figur 13. Écran de sélection du menu de la fonction « Démarrage » et écran « Démarrage ».

- 1. Afficher le menu Service.
- 2. Sélectionner « Paramètres »
- 3. Appuyer sur OK ou sur la touche►(DROITE).
- 4. Sélectionner « Fonction Démarrage ».
- 5. Appuyer sur OK ou sur la touche  $\triangleright$  (DROITE).
- 6. Pour activer la fonction, sélectionner [Marche]. Pour la désactiver, sélectionner [Arrét].
- 7. Appuyer sur OK pour confirmer la sélection et revenir au menu Paramètres.
- 8. Pour revenir au menu Service, appuyer sur la touche ◄ (GAUCHE).

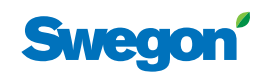

#### Étalonnage de la température

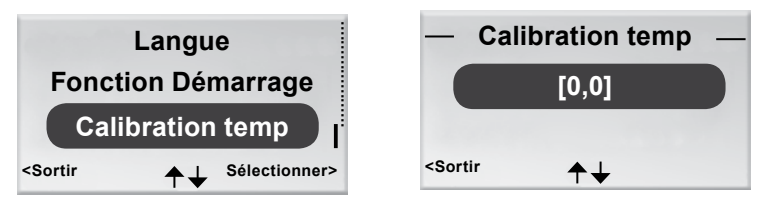

Figur 14. Écran de sélection du menu d'étalonnage de la température et écran d'étalonnage.

L'étalonnage de la température assure une bonne correspondance entre le relevé de température et la température ambiante réelle.

- 1. Afficher le menu Service.
- 2. Sélectionner « Paramètres »
- 3. Appuyer sur OK ou sur la touche ► (DROITE).
- 4. Sélectionner « Calibration temp ».
- 5. Appuyer sur OK ou sur la touche ► (DROITE).
- 6. Modifier le nombre de degrés de correction du relevé de température.
  - Pour augmenter ce chiffre, appuyer sur la touche  $\blacktriangle$  (HAUT).
  - Pour le réduire, appuyer sur la touche ▼ (BAS).
- 7. Appuyer sur OK pour confirmer l'étalonnage et revenir au menu Paramètres.
- 8. Pour revenir au menu Service, appuyer sur la touche ◀ (GAUCHE).

#### Affichage des données système

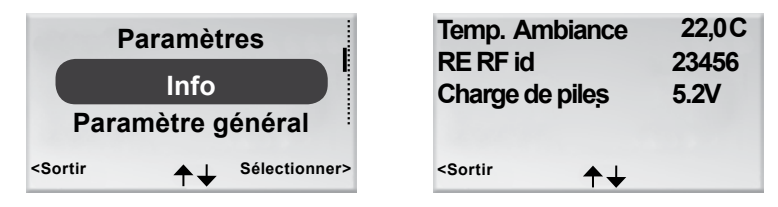

Figur 15. Écran de sélection du menu « Info » et premier écran des données système.

- 1. Afficher le menu Service.
- 2. Sélectionner « Info ».
- Appuyer sur OK ou sur la touche ►(DROITE). Les données actuelles de l'application s'affichent dans les écrans suivants. Les touches ▲(HAUT) et ▼ (BAS) permettent de passer d'un écran à l'autre.
- 4. Pour revenir au menu Service, appuyer sur la touche ◀ (GAUCHE).

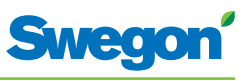

#### Modification des paramètres

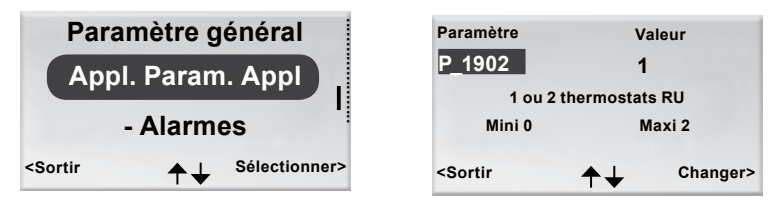

Figur 16. Écran de sélection du menu de modification des paramètres de l'application et écran paramètres type.

- 1. Afficher le menu Service.
- 2. Selon les paramètres à modifier, sélectionner le menu Paramètres généraux ou Paramètres application.
- 3. Appuyer sur OK ou sur la touche►(DROITE).
- 4. Saisir le code de sécurité du menu Paramètre général ou Paramètres Application
- Sélectionner le paramètre à modifier en appuyant sur la touche ▲ (HAUT) ou ▼ (BAS).
- 6. Sélectionner la valeur voulue en appuyant sur la touche ► (DROITE).
- Sélectionner la valeur voulue en appuyant sur la touche ▲ (HAUT) ou
   ▼ (BAS).
- 8. Appuyer sur OK pour confirmer la modification.
- 9. Appuyer sur la touche ◀ (GAUCHE) pour quitter l'écran de modification des paramètres.
- 10. Sélectionner:
  - « Oui » si vous voulez enregistrer les modifications.
  - « Non » si vous ne voulez pas enregistrer les modifications.
  - « Annuler » si vous voulez revenir à l'écran de modification des paramètres.
- 11. Appuyer sur OK pour revenir au menu Service.

#### Affichage des alarmes

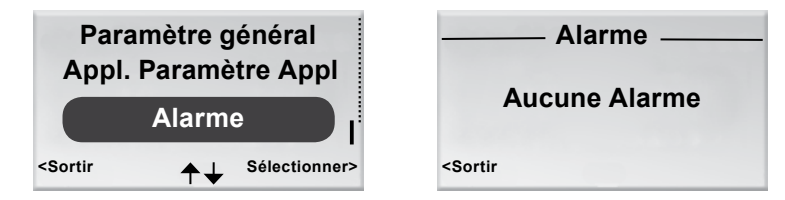

Figur 17. Écran de sélection du menu Alarmes et écran « Alarmes ».

- 1. Afficher le menu Service.
- 2. Sélectionner « Alarmes ».
- 3. Appuyer sur OK ou sur la touche►(DROITE). L'écran affiche toutes les alarmes actives.
- 4. Pour revenir au menu Service, appuyer sur la touche ◀ (GAUCHE).

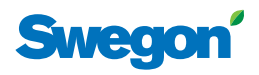

# Service

Ce chapitre est destiné au personnel formé par Swegon.

## Paramètres

Plusieurs paramètres commandent les fonctions de CONDUCTOR W1/W3. Ils peuvent être modifiés pour optimiser l'installation. Le thermostat affiche chaque paramètre comme illustré ci-dessous.

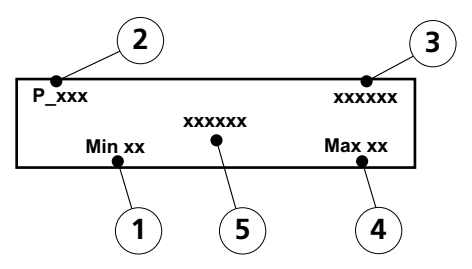

Figur 1. Écran principal de l'afficheur du thermostat.

- Pos 1. Valeur minimale.
- Pos 2. Numéro du paramètre.
- Pos 3. Valeur programmée en usine.
- Pos 4. Valeur maximale.
- Pos 5. Texte du paramètre.

#### Paramètres système

Les paramètres système sont des paramètres de base, communs à plusieurs applications.

| Écran |                            |      |     |    | Description                                  |
|-------|----------------------------|------|-----|----|----------------------------------------------|
| P_101 |                            | set  | 2   | ID | Indique l'adresse ModBus.                    |
|       | Modbus Address             |      |     |    |                                              |
| min   | 1                          | max  | 247 |    |                                              |
|       |                            |      |     |    | Indique le débit de                          |
| P_102 | 2                          | set  | 3   |    | communication avec un système                |
|       | BMS Baudrate, 9.6 19.2 38  | 3.4  |     |    | de gestion technique des<br>bâtiments (GTB). |
| min   | 1                          | max  | 3   |    | 1 = 9,6<br>2 - 19 2                          |
|       |                            |      |     |    | 3 = 38,4                                     |
| P_103 |                            | set  | 2   |    | Paramètre de parité pour                     |
|       | BMS Parity 0=Od. 1=Ev. 2=N | lone |     |    | 0 = impaire                                  |
| min   | 0                          | max  | 2   |    | 2 = aucune                                   |
|       |                            |      |     |    |                                              |
| P_104 |                            |      | 1   |    | connexion GTB/GTC.                           |
|       | BMS Stop bits              |      |     |    | 1 = 1 bit<br>2 = 2 bits                      |
| min   | 1                          | max  | 2   |    |                                              |
|       |                            |      |     |    |                                              |
| P_105 |                            |      | 3   |    | Affiche le type de régulateur.               |
|       | Component type, 2=DC, 3=   | =RC  |     |    |                                              |
| min   | 2                          | max  | 3   |    |                                              |
|       |                            |      |     |    |                                              |

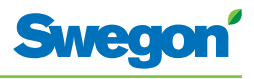

| Écran            |                                                          | Description                                                                                                    |
|------------------|----------------------------------------------------------|----------------------------------------------------------------------------------------------------|
| <b>P_106</b> min | 2<br>Application type<br>1 max 14                        | Indique quelle application est<br>programmée sur le régulateur.<br>1 = W3<br>2 = W1                                                                             |
| <b>P_107</b>     | 1<br>Relay at emer. 0=Op. 1=Cl. 2=No act.<br>0 max 2     | Affiche le statut du relais pour<br>le mode URG.<br>0 = Ouvert<br>1 = Fermé<br>2 = Aucune action                                                                |
| <b>P_108</b> min | 48 hour<br>Valve exercise (h) 0=Not used<br>0 max 96     | Indique la fréquence<br>d'actionnement des vannes<br>(nombre d'heures entre deux<br>actionnements).                                                             |
| <b>P_109</b> min | 20 min<br>Motion timer delay (min)<br>0 max 60           | Indique le délai (en minutes)<br>au bout duquel le régulateur<br>doit basculer du monde AUTO<br>au mode ECO une fois la pièce<br>inoccupée.                     |
| <b>P_110</b> min | 60 min<br>Warning delay from start-up (min)<br>0 max 720 | Indique le délai (en minutes) au<br>bout duquel le régulateur peut<br>lancer une alarme suite à un<br>démarrage.                                                |
| <b>P_111</b> min | 120 min<br>Warning delay, PI-overload (min)<br>0 max 720 | Indique le délai (en minutes)<br>au bout duquel le système doit<br>lancer une alarme signal de<br>sortie +100% ou -100%.                                        |
| <b>P_112</b> min | 120 min<br>Warning delay, Set point (min)<br>0 max 720   | Indique le délai (en minutes)<br>au bout duquel le système doit<br>lancer une alarme si la consigne<br>de température, débit ou<br>pression n'est pas atteinte. |
| <b>P_113</b> min | 30minWarning delay, pressure sensor (min)00max720        | Indique le délai (en minutes)<br>au bout duquel le système<br>doit lancer une alarme en cas<br>d'absence de signal de la sonde<br>de pression ou de débit.      |
| <b>P_114</b> min | 0<br>Room Number (optional)<br>0 max 32000               | Affiche le numéro de la pièce.                                                                                                    |
| <b>P_118</b> min | 0 h<br>Zero calibration (h) 0=not used<br>0 max 720      | Remise à zéro de la sonde de<br>pression ModBus. Indique la<br>durée (en heures) entre deux<br>étalonnages.                                                     |
| <b>P_119</b> min | 3 min<br>Zero calibration wait (min)<br>1 max 6          | Indique le délai avant<br>lancement de l'étalonnage (le<br>registre doit avoir le temps de<br>se fermer).                                                       |
| <b>P_120</b>     | set 2 ID<br>MBS Modbus Address<br>1 max 247              | Adresse ModBus de<br>l'installateur des tuyauteries en<br>mode GTB (ModBus 1)                                                                                   |

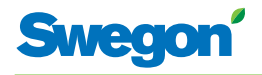

## Paramètres d'application W1

Les paramètres d'application sont spécifiques à l'application sélectionnée.

| Écran                     |                           |                 |             | Description                                                                                                    |
|---------------------------|---------------------------|-----------------|-------------|----------------------------------------------------------------------------------------------------|
| P_1101                    | System1=H 2=C 3=ChOv      | / 4=HC          | 4           | Indique le mode de<br>fonctionnement du système<br>(chauffage et refroidissement).                                               |
| min                       | 1                         | max             | 4           | 1 = Chauffage uniquement<br>2 = Refroidissement<br>uniquement<br>3 = Fonction change-over                                        |
|                           |                           |                 |             | 4 = Chauffage/Refroidissement                                                                                                    |
| P_1102                    | 0=ext.temp, 1 or 2 room   | n units         | 1           | Indique le nombre de<br>thermostats utilisés: un ou<br>deux. Si 2 thermostats sont<br>utilisés, ils doivent être reliés          |
| min                       | 0                         | max             | 2           | par câble.<br>0 = Utilisation de la sonde de<br>temp. du régulateur, 1 = 1<br>thermostat<br>2 = 2 thermostats                    |
| P_1103                    | Frost quard temp.         |                 | 10 C        | Affiche la température de déclenchement de la protection anti-gel.                                                               |
| min                       | 5                         | max             | 12          |                                                                                                    |
| P_1108                    | Economy mode availa       | ble             | 1           | Indique s'il est possible de<br>passer en mode économie.<br>0 = Non<br>1 = Oui                                                   |
| min                       | 0                         | max             | 1           |                                                                                                    |
| <b>P_1109</b><br>/<br>min | ActuatorCool 1=NC, 2=0-10 | )V, 3=NC<br>max | 1<br>)<br>3 | Indique le type de servomoteur<br>de vanne installé sur le circuit<br>d'eau glacée.<br>(1=24 V-NC, 2=0-10 V,<br>3=24 V-NO)       |
| P 1110                    |                           |                 | 1           | Indique le type de servomoteur                                                                                                   |
| -                         | ActuatorHeat 1=NC, 2=0-10 | )V, 3=NC        | )           | d'eau chaude.<br>(1=24 V-NC, 2=0-10 V.                                                                                           |
| min                       | 1                         | max             | 3           | 3=24 V-NC)                                                                                                    |
| P_1111                    | Window 0=NP               |                 | 0           | Indique la présence éventuelle<br>d'un contact de fenêtre ainsi<br>que son mode d'installation.<br>0 = Pas de contact installé   |
| min                       | 0                         | max             | 0           |                                                                                                    |
| P_1112                    | Occupancy 0=NP            |                 | 0           | Indique la présence<br>éventuelle d'un détecteur de<br>présence ainsi que son mode<br>d'installation.                            |
| min                       | 0                         | max             | 0           | 0 = Pas de contact installé                                                                                                    |
| P_1113                    | P term Change over        | r               | 5000        | Indique la valeur P (fonction<br>change-over). Une valeur élevée<br>correspond à une régulation<br>plus rapide. Une valeur basse |
| min                       | 1                         | max             | 10000       | correspond à une régulation plus lente.                                                                                          |
| P_1114                    | I term Change over        |                 | 50          | Indique la valeur I (fonction<br>change-over). Une valeur élevée<br>correspond à une régulation                                  |
| min                       | 1                         | max             | 10000       | correspond à une régulation<br>plus lente.                                                                                       |

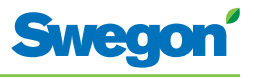

| Écran             |                                       |               | Description                                                                                                    |
|-------------------|---------------------------------------|---------------|----------------------------------------------------------------------------------------------------|
| P_1119            | Room unit's min temperature           | 16 C          | Indique la température la plus<br>basse pouvant être demandée<br>manuellement via le thermostat<br>en mode MAN.                                                                 |
|                   | U MAX                                 | 20            |                                                                                                    |
| <b>P_1120</b> min | Room unit's max temperature<br>25 max | 28 C<br>50    | Indique la température la plus<br>haute pouvant être demandée<br>manuellement via le thermostat<br>en mode MAN.                                                                 |
| P_1121            | Night cool temp set point             | 20 C          | Indique la température de<br>consigne de la fonction<br>rafraîchissement nocturne.                                                                                              |
| min               | 10 max                                | 20            |                                                                                                    |
| <b>P_1122</b> min | RU back to auto state<br>0 max        | 480<br>1200   | Affiche le délai au bout duquel<br>le régulateur doit repasser<br>en mode AUTO après le<br>dernier réglage manuel de la<br>température ambiante.<br>0 = Fonction inutilisée     |
| <b>P_1123</b>     | P term Cooling Scale 1:100            | 3500<br>10000 | Indique la valeur P pour le<br>refroidissement. Une valeur<br>élevée correspond à une<br>régulation plus rapide. Une<br>valeur basse correspond à une<br>régulation plus lente. |
| <b>P_1124</b>     | I term Cooling Scale 1:100            | 10<br>10000   | Indique la valeur I pour le<br>refroidissement. Une valeur<br>élevée correspond à une<br>régulation plus rapide. Une<br>valeur basse correspond à une<br>régulation plus lente. |
| <b>P_1125</b> min | P term Heating Scale 1:100            | 3500<br>10000 | Indique la valeur P pour le<br>chauffage. Une valeur élevée<br>correspond à une régulation<br>plus rapide. Une valeur basse<br>correspond à une régulation<br>plus lente.       |
| <b>P_1126</b>     | I term Heating Scale 1:100            | 10<br>10000   | Indique la valeur I pour le<br>chauffage. Une valeur élevée<br>correspond à une régulation<br>plus rapide. Une valeur basse<br>correspond à une régulation<br>plus lente.       |
| P_1127            | TC_Normal                             | 23            | Active le refroidissement en mode normal.                                                                                                    |
| min               | 15 max                                | 30            |                                                                                                    |
| <b>P_1128</b>     | TH_Normal                             | 21<br>30      | Active le chauffage en mode<br>normal.                                                                                                    |
|                   |                                       |               |                                                                                                    |
| <b>P_1129</b> min | TC_Economy<br>10 max                  | 25<br>30      | Active le refroidissement en<br>mode économie.                                                                                                    |
| P_1130            |                                       | 19            | Active le chauffage en mode<br>économie.                                                                                                    |
| min               | 10 max                                | 30            |                                                                                                    |

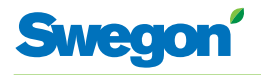

## Paramètres d'application W3

Les paramètres d'application sont spécifiques à l'application sélectionnée.

| Écran                |                                                                                | Description                                                                                                    |
|----------------------|--------------------------------------------------------------------------------|----------------------------------------------------------------------------------------------------|
| <b>P_1001</b><br>min | 4<br>System1=H,2=C,3=ChOv,4=HC<br>1 max 4                                      | Indique le mode de<br>fonctionnement du système<br>(chauffage et refroidissement).<br>1 = Chauffage uniquement<br>2 = Refroidissement<br>uniquement<br>3 = Fonction change-over<br>4 = Chauffage/Refroidissement                               |
| P_1002<br>min        | 1<br>0=ext.temp, 1 or 2 room units<br>0 max 2                                  | Indique le nombre de<br>thermostats utilisés: un ou<br>deux.<br>(0=utilisation de la sonde de<br>temp. du régulateur, 1 = 1<br>thermostat, 2 = 2 thermostats.<br>Lorsque 2 thermostats sont<br>utilisés, ils doivent être reliés<br>par câble. |
| <b>P_1003</b> min    | 10 C<br>Frost guard temp.<br>5 max 12                                          | Affiche la température de<br>déclenchement de la protection<br>anti-gel.                                                                                                    |
| <b>P_1008</b> min    | 90 %<br>Boost flow SA %<br>0 max 1                                             | Affiche le débit d'air soufflé<br>pour BOOST.                                                                                                    |
| <b>P_1010</b> min    | 0<br>Emergency func SA damper<br>0 max 1                                       | Indique la position du registre<br>du conduit de soufflage en cas<br>d'incendie.<br>0 = Fermé<br>1 = Ouvert                                                                                                    |
| <b>P_1011</b> min    | 10         %           Stand-by flow SA %            0         max         100 | Affiche le débit d'air soufflé<br>pour ARRÊT.                                                                                                    |
| <b>P_1012</b> min    | 90 %<br>Boost flow EA %<br>0 max 100                                           | Affiche le débit d'air extrait<br>pour BOOST.                                                                                                    |
| <b>P_1014</b> min    | 0<br>Emergency func exhaust damper<br>0 max 1                                  | Indique si le registre du conduit<br>d'air extrait doit être ouvert ou<br>fermé en mode URG.<br>(0=fermé, 1=ouvert)                                                                                                    |
| <b>P_1015</b> min    | 10 %<br>Stand-by flow EA %<br>0 max 100                                        | Affiche le débit d'air extrait<br>pour ARRÉT.                                                                                                    |
| <b>P_1016</b>        | 50 %<br>Normal flow SA %<br>0 max 100                                          | Affiche le débit d'air soufflé<br>pour AUTO.                                                                                                    |
| P_1017               | 50 %<br>Normal flow EA %                                                       | Affiche le débit d'air extrait<br>pour Auto.                                                                                                    |
| L                    |                                                                                |                                                                                                    |

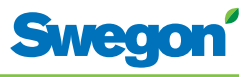

| Écran  |                                        | Description                                                                  |
|--------|----------------------------------------|------------------------------------------------------------------------------|
| P_1018 | 0 mV                                   | Décalage tension pour 0% de<br>débit d'air soufflé.<br>(Dissolution=50 mV)   |
| min    | 0 max 5000                             |                                                                              |
| P_1019 | 10000 mV                               | Décalage tension pour 100%<br>de débit d'air soufflé.                        |
| min    | SA mV at 100% output<br>5000 max 10000 |                                                                              |
| P_1020 | 0 mV                                   | Décalage tension pour 0% de débit d'air extrait.                             |
|        | EA mV at 0% output                     | (Dissolution=50 mV)                                                          |
| min    | 0 max 5000                             |                                                                              |
| P_1021 | 10000 mV<br>EA mV at 100% output       | Décalage tension pour 100%<br>de débit d'air extrait.<br>(Dissolution=50 mV) |
| min    | 5000 max 10000                         |                                                                              |
| P_1022 | 1                                      | Indique s'il est possible de<br>passer en mode économie.                     |
|        | Economy mode available?                | 0 = Non<br>1 = Oui                                                           |
| min    | 0 max 1                                |                                                                              |
| P_1023 | 1                                      | Indique le type de servomoteur de vanne installé sur le circuit              |
|        | ActuatorCool 1=NC,2=0-10V,3=NO         | d'eau glacée.<br>(1=24 V-NC, 2=0-10 V,                                       |
| min    | 1 max 3                                | 3=24 V-NO)                                                                   |
| P_1024 | 1                                      | Indique le type de servomoteur de vanne installé sur le circuit              |
|        | ActuatorHeat 1=NC,2=0-10V,3=NO         | d'eau chaude.<br>(1=24 V-NC, 2=0-10 V,                                       |
| min    | 1 max 3                                | 3=24 V-NO)                                                                   |
| P_1025 | 0                                      | Indique la présence éventuelle<br>d'un contact de fenêtre ainsi              |
|        | Window 0=NP,1=NC,2=NO                  | que son mode d'installation.<br>0 = Pas de contact installé                  |
| min    | 0 max 2                                | 1 = Normalement fermé<br>2 = Normalement ouvert                              |
| P 1026 | 0                                      | Indique la présence                                                          |
|        | Occupancy 0=NP,1=NC,2=NO               | présence ainsi que son mode                                                  |
| min    | 0 max 2                                | 0 = Pas de contact installé<br>1 = Normalement fermé                         |
|        |                                        | 2 = Normalement ouvert                                                       |
| P_1027 | 5000                                   | Indique la valeur P (fonction<br>change-over). Une valeur élevée             |
|        | P term Change over                     | plus rapide. Une valeur basse                                                |
|        | ı max 10000                            | plus lente.                                                                  |
| P_1028 | 50                                     | Indique la valeur I (fonction change-over). Une valeur élevée                |
|        | I term Change over                     | correspond à une régulation<br>plus rapide. Une valeur basse                 |
| min    | 1 max 10000                            | correspond à une régulation<br>plus lente.                                   |

\_\_\_\_

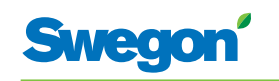

| Écran  |                                                | Description                                                                                                    |
|--------|------------------------------------------------|----------------------------------------------------------------------------------------------------|
| P_1029 | 2 K<br>Boost at temp. over setpoint (K)        | Indique de combien la<br>température ambiante doit<br>s'élever au-dessus de la<br>consigne pour que le régulateur                                     |
| min    | 1 max 10                                       | passe du mode AUTO au mode<br>BOOST.                                                                                                    |
| P_1034 | 1<br>Timer function available?                 | Indique si le débit forcé<br>temporisé est accessible.<br>(0=Non, 1=Oui)                                                                              |
| min    | 0 max 1                                        |                                                                                                    |
| P_1035 | 5 min<br>Timer function time (min)             | Indique la durée de<br>temporisation du débit forcé<br>lorsqu'une présence est<br>détectée.                                                           |
| min    | 1 300                                          |                                                                                                    |
| P_1038 | 16 C                                           | Température de consigne<br>minimale pour le mode MAN.                                                                                                 |
| min    | Room unit's min set point<br>0 max 20          |                                                                                                    |
| P_1039 | 28 C<br>Room unit's max set point              | Température de consigne<br>maximale pour le mode MAN.                                                                                                 |
| min    | 25 max 50                                      |                                                                                                    |
| P_1040 | 10 %                                           | Débit de consigne minimal pour le mode MAN.                                                                                                    |
| min    | Room unit's min air flow<br>5 max 50           |                                                                                                    |
| P_1041 | 100 %                                          | Débit de consigne maximal<br>pour le mode MAN.                                                                                                    |
| min    | Room unit's max air flow<br>50 max 100         |                                                                                                    |
| P_1042 | 1 K<br>Boost temp. below setpoint (K)          | Affiche l'écart nécessaire entre<br>la température ambiante et le<br>point de consigne pour que<br>le régulateur passe du mode                        |
|        | 0 max 10                                       | BOOST au mode AUTO.                                                                                                    |
| P_1043 | 20 %<br>Economy flow SA %                      | Affiche le débit d'air soufflé<br>pour ECO.                                                                                                    |
| min    | 0 max 100                                      |                                                                                                    |
| P_1044 | 20 %<br>Economy flow EA %                      | Affiche le débit d'air extrait pour ECO.                                                                                                    |
| min    | 0 max 100                                      |                                                                                                    |
| P_1045 | 480 min<br>RU back to auto state<br>0 max 1200 | Affiche le délai au bout duquel<br>le régulateur doit repasser<br>en mode AUTO après le<br>dernier réglage manuel de la<br>température ambiante ou du |
|        |                                                | debit.<br>(0=Fonction inutilisée)                                                                                                    |

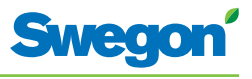

| Écran             |                                                   | Description                                                                                                    |
|-------------------|---------------------------------------------------|----------------------------------------------------------------------------------------------------|
| P_1046            | 18 C                                              | Indique la température de<br>consigne de la fonction<br>rafraîchissement nocturne.                                                                                              |
| min               | 10 max 20                                         |                                                                                                    |
| P_1047            | 80 %                                              | Affiche le débit d'air soufflé<br>pour le « rafraîchissement                                                                                                    |
| min               | Night cool flow SA %50max 100                     |                                                                                                    |
| P_1048            | 80 %<br>Night cool flow EA %                      | Affiche le débit d'air extrait<br>pour le « rafraîchissement<br>nocturne ».                                                                                                    |
| min               | 50 max 100                                        |                                                                                                    |
| <b>P_1049</b> min | 5000<br>P term Cooling Scale 1:100<br>1 max 10000 | Indique la valeur P pour le<br>refroidissement. Une valeur<br>élevée correspond à une<br>régulation plus rapide. Une<br>valeur basse correspond à une<br>régulation plus lente. |
| <b>P_1050</b> min | 10<br>I term Cooling Scale 1:100<br>1 max 10000   | Indique la valeur I pour le<br>refroidissement. Une valeur<br>élevée correspond à une<br>régulation plus rapide. Une<br>valeur basse correspond à une<br>régulation plus lente. |
| <b>P_1051</b> min | 5000<br>P term Heating Scale 1:100<br>1 max 10000 | Indique la valeur P pour le<br>chauffage. Une valeur élevée<br>correspond à une régulation<br>plus rapide. Une valeur basse<br>correspond à une régulation<br>plus lente.       |
| <b>P_1052</b> min | 10<br>I term Heating Scale 1:100<br>1 max 10000   | Indique la valeur I pour le<br>chauffage. Une valeur élevée<br>correspond à une régulation<br>plus rapide. Une valeur basse<br>correspond à une régulation<br>plus lente.       |
| P_1053            | 23<br>TC Normal                                   | Active le refroidissement en mode normal.                                                                                                    |
| min               | 15 max 30                                         |                                                                                                    |
| P_1054            | 21<br>TH Normal                                   | Active le chauffage en mode normal.                                                                                                    |
| min               | 15 max 30                                         |                                                                                                    |
| P_1055            | 25<br>TC_Economy                                  | Active le refroidissement en<br>mode économie.                                                                                                    |
| min               | 10 max 30                                         |                                                                                                    |
| P_1056            | 19<br>TH_Economy                                  | Active le chauffage en mode<br>économie.                                                                                                    |
| min               | 10 max 30                                         |                                                                                                    |

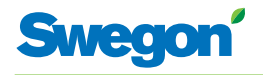

## Messages du régulateur

Le régulateur est doté de deux témoins LED, l'un en façade (n° 1) et l'autre sous le couvercle (n° 2). Les indications qu'ils fournissent, leur importance et leur rapport avec les commutateurs DIP (DIP) sont les suivants:

| N°  | 1                                     | 2                                             | DIP 1   | DIP 2   | Explication                                                                                                    | Remarques                                                                                                |
|-----|---------------------------------------|-----------------------------------------------|---------|---------|----------------------------------------------------------------------------------------------------|----------------------------------------------------------------------------------------------------|
| 1.  | Clignotement<br>vert, 1<br>seconde.   | Aucun.                                        | Éteint. | Éteint. | Mode normal.                                                                                                    | -                                                                                                    |
| 2.  | Clignotement<br>rouge et vert.        | Aucun.                                        | Éteint. | Éteint. | Mode normal, mais:<br>Pas de thermostat ou de<br>sonde de pression.<br>La sonde de température<br>du thermostat est<br>défectueuse.<br>Pas de sonde de<br>température. | -                                                                                                    |
| 3.  | Clignotement<br>rouge, 1<br>seconde.  | Aucun.                                        | Éteint. | Éteint. | Erreur mémoire externe.<br>Signaux de sortie AC<br>incorrects.<br>MB-ID = 0 ou supérieur<br>à 247.                                                                     | X1 et X2 sont<br>« esclaves » et X3 est<br>« maître ».<br>MB-ID = 1.<br>Mettre DIP 1 et DIP 2<br>sur On. |
| 4.  | Clignotement<br>orange,<br>1 seconde. | Aucun.                                        | Allumé. | Éteint. | Position Service                                                                                                    | Les ports MB sont<br>« esclaves », 38400n1.<br>Le thermostat ne<br>fonctionne pas en<br>mode Service.    |
| 5.  | -                                     | -                                             | Éteint. | Allumé. | Mode BMS.                                                                                                    | Ce mode s'active<br>automatiquement si<br>nécessaire.                                                    |
| 6.  | Orange clair.                         | Orange<br>clair.                              | -       | -       | Régulateur sans<br>amorçage ou en cours<br>de réinitialisation.                                                                                                    | -                                                                                                    |
| 7.  | Vert.                                 | Vert.                                         | -       | -       | Le régulateur a un<br>amorçage mais pas de<br>logiciel.                                                                                                    | Même version de MB-ID<br>que dans le fichier<br>paramètres.                                              |
| 8.  | Orange.                               | Vert.                                         | Allumé. | -       | Le régulateur a un<br>amorçage mais pas de<br>logiciel.                                                                                                    | MB-ID = 1 (forcé).                                                                                       |
| 9.  | Clignotement<br>vert rapide.          | Vert.                                         | -       | -       | Fichier paramètres en cours de traitement.                                                                                                    | Attention:<br>alimentation électrique<br>indispensable.                                                  |
| 10. | -                                     | Rouge.                                        | -       | -       | Tension faible (tension<br>d'alimentation <13 V).                                                                                                    | Mesure de sécurité<br>pour les signaux de<br>sortie AC. Tous signaux<br>coupés.                          |
| 11. | -                                     | Cligno-<br>tement<br>vert très<br>rapide.     | -       | -       | Communication radio<br>(RF).                                                                                                    | -                                                                                                    |
| 12. | -                                     | Cligno-<br>tement<br>rouge<br>très<br>rapide. | -       | -       | Suite transmission MB.                                                                                                    | -                                                                                                    |

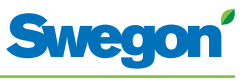

## Dépannage

Le système de régulation émet une alarme en cas d'erreur. Il y a deux types d'alarmes:

- Alarmes générales
- Alarmes application

Tout dépannage du système du régulateur doit commencer par la recherche d'éventuelles alarmes.

Certaines alarmes sont réinitialisées automatiquement (Auto) une fois que l'origine de l'erreur est réglée. D'autres doivent l'être manuellement (Man).

Si le système de régulation est raccordé à un système ModBus, les alarmes figurent dans la plage 10100 – 10139.

| Alarme<br>N° | Texte alarme                    | Description / Cause                                                                          | Mesures<br>correctives                                              | Réinitiali-<br>sation |
|--------------|---------------------------------|----------------------------------------------------------------------------------------------|---------------------------------------------------------------------|-----------------------|
| 0.           | No active alarms                | Pas d'alarme active.                                                                         | Aucune intervention nécessaire.                                     | -                     |
| 1.           | No room unit 1                  | Le régulateur ne reçoit pas de<br>signal du thermostat 1 dans le<br>délai fixé (P_110).      | Établir une nouvelle<br>connexion – mode RF.<br>Contrôler le câble. | Auto                  |
| 2.           | No room unit 2                  | Le régulateur ne reçoit pas de signal du thermostat 2 dans le délai fixé (P_110).            | Contrôler le câble.                                                 | Auto                  |
| 3.           | No pressure sensor              | Sonde de pression absente ou<br>défectueuse. Alarme lancée<br>une fois délai écoulé (P_113). | Installer ou remplacer<br>la sonde.                                 | Auto                  |
| 4.           | No supply flow<br>sensor        | Sonde de débit absente ou<br>défectueuse. Alarme lancée<br>une fois délai écoulé (P_113).    | Installer ou remplacer<br>la sonde.                                 | Auto                  |
| 5.           | No exhaust flow sensor          | Sonde de débit absente ou<br>défectueuse. Alarme lancée<br>une fois délai écoulé (P_113).    | Installer ou remplacer<br>la sonde.                                 | Auto                  |
| 6.           | Room unit 1<br>temperature      | Pas de signal de température<br>en provenance du thermostat<br>1.                            | Remplacer le<br>thermostat.                                         | Auto                  |
| 7.           | Room unit 2<br>temperature      | Pas de signal de température<br>en provenance du thermostat<br>2.                            | Remplacer le<br>thermostat.                                         | Auto                  |
| 8.           | Controller KTY short<br>circuit | Défaut sonde de température.                                                                 | Remplacer sonde de<br>température.                                  | Auto                  |
| 9.           | Controller KTY open circuit     | Pas de sonde de température.                                                                 | Vérifier connexion<br>sonde de<br>température.                      | Auto                  |
| 10.          | Room unit low<br>battery        | Charge des piles du thermostat faible.                                                       | Remplacer les piles de l'appareil local.                            | Auto                  |
| 11.          | PT-controller overload          | Signal de sortie = +100%<br>ou -100% pendant délai fixé<br>(P_111).                          | Vérifier la température<br>et le débit de l'eau.                    | Auto                  |
| 12.          | Set point not reached           | Température, pression ou<br>débit de consigne non atteint<br>pendant délai fixé (P_112).     | Vérifier température<br>et débit de l'eau +<br>débit de l'air.      | Auto                  |
| 13.          | TBD                             | -                                                                                            | -                                                                   | -                     |
| 14.          | TBD                             | -                                                                                            | -                                                                   | -                     |
| 15.          | No device list                  | -                                                                                            | -                                                                   | -                     |
| 16.          | AC overload                     | Tension d'alimentation excessive.                                                            | Vérifier l'alimentation.                                            | Auto                  |
| 17.          | System fault                    | Erreur composant.                                                                            | Remplacer le<br>régulateur.                                         | -                     |
| 18.          | No serial number                | Erreur programme.                                                                            | Remplacer le régulateur.                                            | -                     |
| 19.          | TBD                             | -                                                                                            | -                                                                   | -                     |
| 20.          | Short circuit X11               | Composant raccordé<br>défectueux.                                                            | Localiser et remplacer<br>le composant<br>défectueux.               | Man.                  |

| Alarme<br>N° | Texte alarme                    | Description / Cause                                                     | Mesures<br>correctives                                  | Réinitiali-<br>sation |
|--------------|---------------------------------|-------------------------------------------------------------------------|---------------------------------------------------------|-----------------------|
| 21.          | Short circuit X12               | Composant raccordé<br>défectueux.                                       | Localiser et remplacer<br>le composant<br>défectueux.   | Man.                  |
| 22.          | Short circuit X13               | Composant raccordé<br>défectueux.                                       | Localiser et remplacer<br>le composant<br>défectueux.   | Man.                  |
| 23.          | Short circuit X14               | Composant raccordé<br>défectueux.                                       | Localiser et remplacer<br>le composant<br>défectueux.   | Man.                  |
| 24.          | SPI flash broken                | Erreur composant.                                                       | Remplacer le<br>régulateur.                             | Man.                  |
| 25.          | Radio chip broken               | Erreur composant.                                                       | Remplacer le<br>régulateur.                             | Man.                  |
| 26.          | Parameter file<br>revision      | Fichier paramètres incorrect.                                           | Mettre à jour avec<br>le nouveau fichier<br>paramètres. | Man.                  |
| 27.          | Parameter file format           | Fichier paramètres incorrect.                                           | Mettre à jour avec<br>le nouveau fichier<br>paramètres. | Man.                  |
| 28.          | No Modbus ID                    | Fichier paramètres incorrect.                                           | Mettre à jour avec<br>le nouveau fichier<br>paramètres. | Man.                  |
| 29.          | No application                  | Fichier paramètres incorrect.                                           | Mettre à jour avec<br>le nouveau fichier<br>paramètres. | Man.                  |
| 30.          | No parameters                   | Fichier paramètres incorrect.                                           | Mettre à jour avec<br>le nouveau fichier<br>paramètres. | Man.                  |
| 31.          | Parameter missing               | Fichier paramètres incorrect.                                           | Mettre à jour avec<br>le nouveau fichier<br>paramètres. | Man.                  |
| 32.          | Parameter value error           | Fichier paramètres incorrect.                                           | Mettre à jour avec<br>le nouveau fichier<br>paramètres. | Man.                  |
| 33.          | Parameter file size             | Fichier paramètres incorrect.                                           | Mettre à jour avec<br>le nouveau fichier<br>paramètres. | Man.                  |
| 34.          | Wrong parameter file            | Fichier paramètres incorrect.                                           | Mettre à jour avec<br>le nouveau fichier<br>paramètres. | Man.                  |
| 35.          | Check duct group SM             | -                                                                       | -                                                       | -                     |
| 36.          | Check duct group DC             | -                                                                       | -                                                       | -                     |
| 37.          | Previous parameters<br>are lost | Les modifications du fichier<br>paramètre ont été perdues               | Redémarrer le<br>régulateur.                            | Man.                  |
| 38.          | Factory parameters<br>take up   | Les modifications du fichier<br>paramètres n'ont pas été<br>approuvées. | Redémarrer le<br>régulateur.                            | Man.                  |
| 39.          | TBD                             | -                                                                       | -                                                       | -                     |
| 40.          | TBD                             | -                                                                       | -                                                       | -                     |
| 41.          | No supply pressure from AHU     | -                                                                       | -                                                       | -                     |
| 42.          | No exhaust pressure from AHU    | -                                                                       | -                                                       | -                     |
| 43.          | Supply duct 100% open           | -                                                                       | -                                                       | -                     |
| 44.          | Exhaust duct 100%<br>open       | -                                                                       | -                                                       | -                     |
| 45.          | Low voltage detect              | Tension régulateur faible.                                              | Vérifier l'alimentation.                                | Auto                  |
| 46.          | TBD                             | -                                                                       | -                                                       | -                     |
| 47.          | Duct group member<br>missing    | -                                                                       | -                                                       | -                     |
| 48.          | Negative pressure               | -                                                                       | -                                                       | -                     |

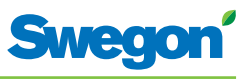

## Registre ModBus W1

L'information ci-dessous concerne CONDUCTOR W1 lorsqu'il est raccordé à un « système ModBus ».

| ModBus-register W1 applies to software after 076 |                        |              |                             |         |  |
|--------------------------------------------------|------------------------|--------------|-----------------------------|---------|--|
| Input Status                                     | Discrete Input (1 bit) | Read<br>only |                             |         |  |
| Modbus                                           | Name                   | Min/Max      | Remarks                     | Default |  |
| 0x0001                                           | Not used               |              |                             |         |  |
| 0x0002                                           | Not used               |              |                             |         |  |
| 0x0003                                           | Not used               |              |                             |         |  |
| 0x0004                                           | Not used               |              |                             |         |  |
| 0x0005                                           | Economy mode           | 0/1          | 0=Unavailable, 1= Available | 1       |  |
| 0x0006                                           | Not used               |              |                             |         |  |
| 0x0007                                           | Not used               |              |                             |         |  |

| ModBus-register W1 applies to software after 0.76 |                             |              |                             |         |  |
|---------------------------------------------------|-----------------------------|--------------|-----------------------------|---------|--|
| Input Status                                      | Discrete Input (1 bit)      | Read<br>only |                             |         |  |
| Modbus                                            | Name                        | Min/Max      | Remarks                     | Default |  |
| 1x0001                                            | Condensation                | 0/1          |                             |         |  |
| 1x0002                                            | Relay state                 | 0/1          |                             |         |  |
| 1x0003                                            | Occupancy switch            | 0/1          |                             |         |  |
| 1x0004                                            | Window switch               | 0/1          |                             |         |  |
| 1x0005                                            | Motion                      | 0/1          |                             |         |  |
| 1x0006                                            | No active alarms            | 0/1          | ALARM INFO                  |         |  |
| 1x0007                                            | No Room Unit 1              | 0/1          | ALARM, resets automatically |         |  |
| 1x0008                                            | No Room Unit 2              | 0/1          | ALARM, resets automatically |         |  |
| 1x0009                                            | No Pressure sensor          | 0/1          | ALARM, resets automatically |         |  |
| 1x0010                                            | No Supply Flow sensor       | 0/1          | ALARM, resets automatically |         |  |
| 1x0011                                            | No Exhaust Flow sensor      | 0/1          | ALARM, resets automatically |         |  |
| 1x0012                                            | Room Unit 1 Temperature     | 0/1          | ALARM, resets automatically |         |  |
| 1x0013                                            | Room Unit 2 Temperature     | 0/1          | ALARM, resets automatically |         |  |
| 1x0014                                            | Regulator KTY short circuit | 0/1          | ALARM, resets automatically |         |  |
| 1x0015                                            | Regulator KTY open circuit  | 0/1          | ALARM, resets automatically |         |  |
| 1x0016                                            | Room Unit Low Battery       | 0/1          | ALARM, resets automatically |         |  |
| 1x0017                                            | PI-controller overload      | 0/1          | ALARM, resets automatically |         |  |
| 1x0018                                            | Setpoint not reached        | 0/1          | ALARM, resets automatically |         |  |
| 1x0019                                            | Not used                    |              |                             |         |  |
| 1x0020                                            | Not used                    |              |                             |         |  |
| 1x0021                                            | No device list              | 0/1          | ALARM, resets automatically |         |  |
| 1x0022                                            | AC overload                 | 0/1          | ALARM, resets automatically |         |  |
| 1x0023                                            | System fault                | 0/1          | ALARM                       |         |  |
| 1x0024                                            | No serial number            | 0/1          | ALARM                       |         |  |
| 1x0025                                            | Not used                    |              |                             |         |  |

| ModBus-register W1 applies to software after 0.76 |                              |         |                                      |         |  |
|---------------------------------------------------|------------------------------|---------|--------------------------------------|---------|--|
| Holding register                                  | 16 bit integer register      | R/W     |                                      |         |  |
| Modbus                                            | Name                         | Min/Max | Remarks                              | Default |  |
| 1x0026                                            | Short circuit X11            | 0/1     | ALARM, requires HW reset             |         |  |
| 1x0027                                            | Short circuit X12            | 0/1     | ALARM, requires HW reset             |         |  |
| 1x0028                                            | Short circuit X13            | 0/1     | ALARM, requires HW reset             |         |  |
| 1x0029                                            | Short circuit X14            | 0/1     | ALARM, requires HW reset             |         |  |
| 1x0030                                            | SPI Flash broken             | 0/1     | ALARM, requires HW reset             |         |  |
| 1x0031                                            | Radio chip broken            | 0/1     | ALARM, requires HW reset             |         |  |
| 1x0032                                            | Parameter file revision      | 0/1     | ALARM, requires HW reset             |         |  |
| 1x0033                                            | Parameter file format        | 0/1     | ALARM, requires HW reset             |         |  |
| 1x0034                                            | No ModBus ID                 | 0/1     | ALARM, requires HW reset             |         |  |
| 1x0035                                            | No Application               | 0/1     | ALARM, requires HW reset             |         |  |
| 1x0036                                            | No parameters                | 0/1     | ALARM, requires HW reset             |         |  |
| 1x0037                                            | Parameter missing            | 0/1     | ALARM, requires HW reset             |         |  |
| 1x0038                                            | Parameter value error        | 0/1     | ALARM, requires HW reset             |         |  |
| 1x0039                                            | Parameter file size          | 0/1     | ALARM, requires HW reset             |         |  |
| 1x0040                                            | Wrong parameter file         | 0/1     | ALARM, requires HW reset             |         |  |
| 1x0041                                            | Check Duct Group SM          | 0/1     | ALARM, resets after right parameters |         |  |
| 1x0042                                            | Check Duct Group DC          | 0/1     | ALARM, resets after right parameters |         |  |
| 1x0043                                            | Previous parameters are lost | 0/1     | ALARM, requires HW reset             |         |  |
| 1x0044                                            | Factory parameters take up   | 0/1     | ALARM, requires HW reset             |         |  |
| 1x0045                                            | Not used                     |         |                                      |         |  |
| 1x0046                                            | Not used                     |         |                                      |         |  |
| 1x0047                                            | No supply pressure from AHU  | 0/1     | ALARM, resets automatically          |         |  |
| 1x0048                                            | No exhaust pressure from AHU | 0/1     | ALARM, resets automatically          |         |  |
| 1x0049                                            | Supply duct 100% open        | 0/1     | ALARM, resets automatically          |         |  |
| 1x0050                                            | Exhaust duct 100% open       | 0/1     | ALARM, resets automatically          |         |  |
| 1x0051                                            | Low voltage detect           | 0/1     | ALARM, resets automatically          |         |  |
| 1x0052                                            | Not used                     |         |                                      |         |  |
| 1x0053                                            | Duct group member missing    | 0/1     | ALARM, resets automatically          |         |  |
| 1x0054                                            | Negative pressure            | 0/1     | ALARM, resets automatically          |         |  |

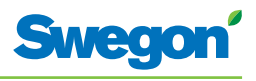

| ModBus-re           | ModBus-register W1 applies to software after 0.76 |         |                                                             |         |  |  |
|---------------------|---------------------------------------------------|---------|-------------------------------------------------------------|---------|--|--|
| Holding<br>register | 16 bit integer register                           | R/W     |                                                             |         |  |  |
| Modbus              | Name                                              | Min/Max | Remarks                                                     | Default |  |  |
| 4x0001              | Relay in Emergency                                | 0/1     | 0=Close, 1=Open, 2=No Action                                |         |  |  |
| 4x0002              | Application transition                            | 1/8     | 1=Normal, 3=Manual, 4=Stand-by,<br>5=Emergency, 6=NightCool |         |  |  |
| 4x0003              | Room number                                       |         |                                                             |         |  |  |
| 4x0004              | Valve exercise                                    | 0/72    | Valve exercise 0=Not used (hours)                           | 48      |  |  |
| 4x0005              | Motion Timer                                      | 0/20    | Motion timer (minutes)                                      | 20      |  |  |
| 4x0006              | General warning time                              | 0/60    | Warning delay, general (minutes)                            | 60      |  |  |
| 4x0007              | PI-overload warning time                          | 0/60    | Warning delay, PI-overload (minutes)                        | 120     |  |  |
| 4x0008              | Set-point warning time                            | 0/60    | Warning delay, Set point (minutes)                          | 60      |  |  |
| 4x0009              | Not used                                          |         |                                                             |         |  |  |
| 4x0010              | Not used                                          |         |                                                             |         |  |  |
| 4x0011              | Not used                                          |         |                                                             |         |  |  |
| 4x0012              | Not used                                          |         |                                                             |         |  |  |
| 4x0013              | Not used                                          |         |                                                             |         |  |  |
| 4x0014              | System type                                       | 1/4     | 1= Heat, 2= Cool, 3= Change Over,<br>4=Heat+Cool            | 4       |  |  |
| 4x0015              | Number of Room units                              | 1/2     | 1=One room unit, 2= Two room units                          | 1       |  |  |
| 4x0016              | Window switch                                     | 0/2     | 0=Not used 1=Normaly Closed<br>2=Normaly Open               | 0       |  |  |
| 4x0017              | Occupancy switch                                  | 0/2     | 0=Not used 1=Normaly Closed<br>2=Normaly Open               | 0       |  |  |
| 4x0018              | Actuator Type Cool                                | 1/3     | ActuatorCool 1=NC,2=0-10V,3=NO                              | 1       |  |  |
| 4x0019              | Actuator Type Heat                                | 1/3     | ActuatorHeat 1=NC,2=0-10V,3=NO                              | 1       |  |  |
| 4x0020              | Not used                                          |         |                                                             |         |  |  |
| 4x0021              | Not used                                          |         |                                                             |         |  |  |
| 4x0022              | Not used                                          |         |                                                             |         |  |  |
| 4x0023              | Frost guard temp.                                 | 5/15    |                                                             | 10      |  |  |
| 4x0024              | TC1 Normal                                        | 15/30   | (degC)                                                      | 23      |  |  |
| 4x0025              | TH1 Normal                                        | 15/30   | (degC)                                                      | 21      |  |  |
| 4x0026              | TC2 Economy                                       | 10/30   | (degC)                                                      | 25      |  |  |
| 4x0027              | TH2 Economy                                       | 10/30   | (degC)                                                      | 19      |  |  |
| 4x0028              | Night cool temp set point                         | 10/20   |                                                             | 20      |  |  |
| 4x0029              | Room unit's min set point                         | 0/20    | only when room unit is manual state (degC)                  | 16      |  |  |
| 4x0030              | Room unit's max set point                         | 25/50   | only when room unit is manual state (degC)                  | 28      |  |  |
| 4x0031              | Not used                                          |         |                                                             |         |  |  |
| 4x0032              | Not used                                          |         |                                                             |         |  |  |
| 4x0033              | Not used                                          |         |                                                             |         |  |  |
| 4x0034              | Not used                                          |         |                                                             |         |  |  |
| 4x0035              | RU back to auto state                             | 0/1200  | Time when room unit come back from manual state to auto     | 480     |  |  |
| 4x0036              | Not used                                          |         |                                                             |         |  |  |

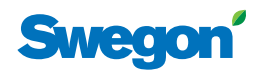

| ModBus-register W1 applies to software after 0.76 |                          |           |                                                                                               |         |
|---------------------------------------------------|--------------------------|-----------|-----------------------------------------------------------------------------------------------|---------|
| Input register                                    | 16 bit integer register  | Read only |                                                                                               |         |
| Modbus                                            | Name                     | Min/Max   | Remarks                                                                                       | Default |
| 4x0037                                            | Not used                 |           |                                                                                               |         |
| 4x0038                                            | Not used                 |           |                                                                                               |         |
| 4x0039                                            | Not used                 |           |                                                                                               |         |
| 4x0040                                            | Not used                 |           |                                                                                               |         |
| 4x0041                                            | Not used                 |           |                                                                                               |         |
| 4x0042                                            | Not used                 |           |                                                                                               |         |
| 4x0043                                            | Not used                 |           |                                                                                               |         |
| 4x0044                                            | Not used                 |           |                                                                                               |         |
| 4x0045                                            | Not used                 |           |                                                                                               |         |
| 4x0046                                            | Not used                 |           |                                                                                               |         |
| 4x0047                                            | Not used                 |           |                                                                                               |         |
| 4x0048                                            | P term Heat              | 10/10000  | Scale 1:100                                                                                   | 3500    |
| 4x0049                                            | I term Heat              | 10/10000  | Scale 1:100                                                                                   | 10      |
| 4x0050                                            | P term Cool              | 10/10000  | Scale 1:100                                                                                   | 3500    |
| 4x0051                                            | I term Cool              | 10/10000  | Scale 1:100                                                                                   | 10      |
| 4x0052                                            | P term Change over       | 10/10000  | Scale 1:100                                                                                   | 5000    |
| 4x0053                                            | I term Change over       | 10/10000  | Scale 1:100                                                                                   | 50      |
| 4x0054                                            | Not used                 |           |                                                                                               |         |
| 4x0055                                            | Not used                 |           |                                                                                               |         |
| 4x0056                                            | Not used                 |           |                                                                                               |         |
| 4x0057                                            | Not used                 |           |                                                                                               |         |
| 4x0058                                            | Not used                 |           |                                                                                               |         |
| 4x0059                                            | Not used                 |           |                                                                                               |         |
| 4x0060                                            | Not used                 |           |                                                                                               |         |
| 4x0061                                            | Not used                 |           |                                                                                               |         |
| 4x0062                                            | Not used                 |           |                                                                                               |         |
| 4x0063                                            | Manual Temp              | 0-50      | (degC) Only used in Manual state                                                              |         |
| 4x0064                                            | Not used                 |           |                                                                                               |         |
| 4x0065                                            | Not used                 |           |                                                                                               |         |
| 4x0066                                            | Not used                 |           |                                                                                               |         |
| 4x0067                                            | Not used                 |           |                                                                                               |         |
| 4x0068                                            | Not used                 |           |                                                                                               |         |
| 4x0069                                            | Copy of Coil Status 1-16 | 0/65535   | "Bit0=0x0001<br>Bit1=0x0002<br>Bit2=0x0003<br>Bit3=0x0004<br>Bit4=0x0005<br><br>Bit15=0x0016" |         |

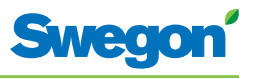

| ModBus-register W1 applies to software after 0.76 |                                |           |                                                                                             |         |  |
|---------------------------------------------------|--------------------------------|-----------|---------------------------------------------------------------------------------------------|---------|--|
| Input register                                    | 16 bit integer register        | Read only |                                                                                             |         |  |
| Modbus                                            | Name                           | Min/Max   | Remarks                                                                                     | Default |  |
| 3x0001                                            | Component Name ID              | 0/10      | ID for type of controller in Conductor and Wise system                                      | 00003   |  |
| 3x0002 - 0017                                     | Component Name                 | 0/999     | Name built of max 16 chr, exch chr (ASCII standard)                                         | 0       |  |
| 3x0018                                            | Application ID                 |           |                                                                                             |         |  |
| 3x0019                                            | HW Serial No.                  |           |                                                                                             |         |  |
| 3x0020                                            | SW version                     |           |                                                                                             |         |  |
| 3x0021                                            | Not used                       |           |                                                                                             |         |  |
| 3x0022                                            | Application state              | 0/8       | 0=Init, 1=Auto Normal, 2=Auto Economy,<br>3=Manual, 4=Stand-by, 5=Emengency,<br>6=NightCool |         |  |
| 3x0023                                            | Not used                       |           |                                                                                             |         |  |
| 3x0024                                            | Not used                       |           |                                                                                             |         |  |
| 3x0025                                            | Time since last boot (Year)    |           |                                                                                             |         |  |
| 3x0026                                            | Time since last boot (Hours)   | 0/8760    | After 8760h Year is updated                                                                 |         |  |
| 3x0027                                            | Time since last boot (Minutes) | 0/60      | After 60min Hour is updated                                                                 |         |  |
| 3x0028                                            | Temp sensor regulator          |           | Cels. Scaling 1:10                                                                          |         |  |
| 3x0029                                            | Temp sensor RU1                |           | Cels. Scaling 1:10                                                                          |         |  |
| 3x0030                                            | Temp sensor RU2                |           | Cels. Scaling 1:10                                                                          |         |  |
| 3x0031                                            | Temp set point RU              |           | Setpoint in regulator form parameter or Room Unit                                           |         |  |
| 3x0032                                            | Not used                       |           |                                                                                             |         |  |
| 3x0033                                            | Battery level RU               |           | Volts. Scaling 1:10                                                                         |         |  |
| 3x0034                                            | Not used                       |           |                                                                                             |         |  |
| 3x0035                                            | Not used                       |           |                                                                                             |         |  |
| 3x0036                                            | Not used                       |           |                                                                                             |         |  |
| 3x0037                                            | Input Analog 1                 | 0/10000   | (mV)                                                                                        |         |  |
| 3x0038                                            | Input Analog 2                 | 0/10000   | (mV)                                                                                        |         |  |
| 3x0039                                            | Input Analog 3                 | 0/10000   | (mV)                                                                                        |         |  |
| 3x0040                                            | Input Analog 4                 | 0/10000   | (mV)                                                                                        |         |  |
| 3x0041                                            | Output PWM 1                   | 0/100     | (%)                                                                                         |         |  |
| 3x0042                                            | Output PWM 2                   | 0/100     | (%)                                                                                         |         |  |
| 3x0043                                            | Output PWM 3                   | 0/100     | (%)                                                                                         |         |  |
| 3x0044                                            | Output PWM 4                   | 0/100     | (%)                                                                                         |         |  |
| 3x0045                                            | Output Analog 1                | 0/10000   | (mV)                                                                                        |         |  |
| 3x0046                                            | Output Analog 2                | 0/10000   | (mV)                                                                                        |         |  |
| 3x0047                                            | Output Analog 3                | 0/10000   | (mV)                                                                                        |         |  |
| 3x0048                                            | Output Analog 4                | 0/10000   | (mV)                                                                                        |         |  |
| 3x0049                                            | PID Water Out                  | -100/100  | (%)                                                                                         |         |  |
| 3x0050                                            | PID ChangeOver Out             | -100/100  | (%)                                                                                         |         |  |
| 3x0051                                            | Not used                       |           |                                                                                             |         |  |
| 3x0052                                            | Not used                       |           |                                                                                             |         |  |
| 3x0053                                            | Cool Water                     | 0/100     | (%)                                                                                         |         |  |
| 3x0054                                            | Warm Water                     | 0/100     | (%)                                                                                         |         |  |
| 3x0055                                            | Not used                       |           |                                                                                             |         |  |
| 3x0056                                            | Not used                       |           |                                                                                             |         |  |

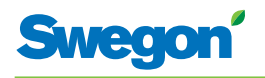

| ModBus-register W1 applies to software after 0.76 |                            |         |                                                                                               |         |
|---------------------------------------------------|----------------------------|---------|-----------------------------------------------------------------------------------------------|---------|
| Coil Status                                       | Discrete Output (1 bit)    | R/W     |                                                                                               |         |
| Modbus                                            | Name                       | Min/Max | Remarks                                                                                       | Default |
| 3x0057                                            | Not used                   |         |                                                                                               |         |
| 3x0058                                            | Not used                   |         |                                                                                               |         |
| 3x0059                                            | Not used                   |         |                                                                                               |         |
| 3x0060                                            | Room temp                  |         | (degC)                                                                                        |         |
| 3x0061                                            | Change over temp           |         | (degC)                                                                                        |         |
| 3x0062                                            | Not used                   |         |                                                                                               |         |
| 3x0063                                            | Copy of Input Status 1-16  | 0/65535 | "Bit0=0x0001<br>Bit1=0x0002<br>Bit2=0x0003<br>Bit3=0x0004<br>Bit4=0x0005<br><br>Bit15=0x0016" |         |
| 3x0064                                            | Copy of Input Status 17-32 | 0/65535 | "Bit0=0x0017<br>Bit1=0x0018<br><br>Bit15=0x0032"                                              |         |
| 3x0065                                            | Copy of Input Status 33-48 | 0/65535 | "Bit0=0x0033<br>Bit1=0x0034<br><br>Bit15=0x0048"                                              |         |
| 3x0066                                            | Copy of Input Status 49-64 | 0/65535 | "Bit0=0x0049<br>Bit1=0x0050<br><br>Bit15=0x0064"                                              |         |

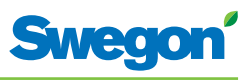

# Registre ModBus W3

| ModBus-register W3 applies to software after 0.76 |                        |           |                             |         |
|---------------------------------------------------|------------------------|-----------|-----------------------------|---------|
| Input<br>Status                                   | Discrete Input (1 bit) | Read only |                             |         |
| Modbus                                            | Name                   | Min/Max   | Remarks                     | Default |
| 0x0001                                            | Not used               |           |                             |         |
| 0x0002                                            | SA Emergency action    | 0/1       |                             | 0       |
| 0x0003                                            | EA Emergency action    | 0/1       |                             | 0       |
| 0x0004                                            | Not used               |           |                             |         |
| 0x0005                                            | Economy mode           | 0/1       | 0=Unavailable, 1= Available | 1       |
| 0x0006                                            | Timer Function         | 0/1       | 0=Unavailable, 1= Available | 1       |
| 0x0007                                            | Not used               |           |                             |         |

| ModBus-         | ModBus-register W3 applies to software after 0.76 |           |                             |         |  |  |
|-----------------|---------------------------------------------------|-----------|-----------------------------|---------|--|--|
| Input<br>Status | Discrete Input (1 bit)                            | Read only |                             |         |  |  |
| Modbus          | Name                                              | Min/Max   | Remarks                     | Default |  |  |
| 1x0001          | Condensation                                      | 0/1       |                             |         |  |  |
| 1x0002          | Relay state                                       | 0/1       |                             |         |  |  |
| 1x0003          | Occupancy switch                                  | 0/1       |                             |         |  |  |
| 1x0004          | Window switch                                     | 0/1       |                             |         |  |  |
| 1x0005          | Motion                                            | 0/1       |                             |         |  |  |
| 1x0006          | No of active alarms                               | 0/1       | Number of alarms            |         |  |  |
| 1x0007          | No Room Unit 1                                    | 0/1       | ALARM, resets automatically |         |  |  |
| 1x0008          | No Room Unit 2                                    | 0/1       | ALARM, resets automatically |         |  |  |
| 1x0009          | No Pressure sensor                                | 0/1       | ALARM, resets automatically |         |  |  |
| 1x0010          | No Supply Flow sensor                             | 0/1       | ALARM, resets automatically |         |  |  |
| 1x0011          | No Exhaust Flow sensor                            | 0/1       | ALARM, resets automatically |         |  |  |
| 1x0012          | Room Unit 1 Temperature                           | 0/1       | ALARM, resets automatically |         |  |  |
| 1x0013          | Room Unit 2 Temperature                           | 0/1       | ALARM, resets automatically |         |  |  |
| 1x0014          | Regulator KTY short circuit                       | 0/1       | ALARM, resets automatically |         |  |  |
| 1x0015          | Regulator KTY open circuit                        | 0/1       | ALARM, resets automatically |         |  |  |
| 1x0016          | Room Unit Low Battery                             | 0/1       | ALARM, resets automatically |         |  |  |
| 1x0017          | PI-controller overload                            | 0/1       | ALARM, resets automatically |         |  |  |
| 1x0018          | Setpoint not reached                              | 0/1       | ALARM, resets automatically |         |  |  |
| 1x0019          | Not used                                          |           |                             |         |  |  |
| 1x0020          | Not used                                          |           |                             |         |  |  |
| 1x0021          | No device list                                    | 0/1       | ALARM, resets automatically |         |  |  |
| 1x0022          | AC overload                                       | 0/1       | ALARM, resets automatically |         |  |  |
| 1x0023          | System fault                                      | 0/1       | ALARM                       |         |  |  |
| 1x0024          | No serial number                                  | 0/1       | ALARM                       |         |  |  |
| 1x0025          | Not used                                          |           |                             |         |  |  |
| 1x0026          | Short circuit X11                                 | 0/1       | ALARM, requires HW reset    |         |  |  |
| 1x0027          | Short circuit X12                                 | 0/1       | ALARM, requires HW reset    |         |  |  |
| 1x0028          | Short circuit X13                                 | 0/1       | ALARM, requires HW reset    |         |  |  |
| 1x0029          | Short circuit X14                                 | 0/1       | ALARM, requires HW reset    |         |  |  |
| 1x0030          | SPI Flash broken                                  | 0/1       | ALARM, requires HW reset    |         |  |  |

| ModBus-register W3 applies to software after 0.76 |                              |           |                                      |         |  |
|---------------------------------------------------|------------------------------|-----------|--------------------------------------|---------|--|
| Input Status                                      | Discrete Input (1 bit)       | Read only |                                      |         |  |
| Modbus                                            | Name                         | Min/Max   | Remarks                              | Default |  |
| 1x0031                                            | Radio chip broken            | 0/1       | ALARM, requires HW reset             |         |  |
| 1x0032                                            | Parameter file revision      | 0/1       | ALARM, requires HW reset             |         |  |
| 1x0033                                            | Parameter file format        | 0/1       | ALARM, requires HW reset             |         |  |
| 1x0034                                            | No ModBus ID                 | 0/1       | ALARM, requires HW reset             |         |  |
| 1x0035                                            | No Application               | 0/1       | ALARM, requires HW reset             |         |  |
| 1x0036                                            | No parameters                | 0/1       | ALARM, requires HW reset             |         |  |
| 1x0037                                            | Parameter missing            | 0/1       | ALARM, requires HW reset             |         |  |
| 1x0038                                            | Parameter value error        | 0/1       | ALARM, requires HW reset             |         |  |
| 1x0039                                            | Parameter file size          | 0/1       | ALARM, requires HW reset             |         |  |
| 1x0040                                            | Wrong parameter file         | 0/1       | ALARM, requires HW reset             |         |  |
| 1x0041                                            | Check Duct Group SM          | 0/1       | ALARM, resets after right parameters |         |  |
| 1x0042                                            | Check Duct Group DC          | 0/1       | ALARM, resets after right parameters |         |  |
| 1x0043                                            | Previous parameters are lost | 0/1       | ALARM, requires HW reset             |         |  |
| 1x0044                                            | Factory parameters take up   | 0/1       | ALARM, requires HW reset             |         |  |
| 1x0045                                            | Not used                     |           |                                      |         |  |
| 1x0046                                            | Not used                     |           |                                      |         |  |
| 1x0047                                            | No supply pressure from AHU  | 0/1       | ALARM, resets automatically          |         |  |
| 1x0048                                            | No exhaust pressure from AHU | 0/1       | ALARM, resets automatically          |         |  |
| 1x0049                                            | Supply duct 100% open        | 0/1       | ALARM, resets automatically          |         |  |
| 1x0050                                            | Exhaust duct 100% open       | 0/1       | ALARM, resets automatically          |         |  |
| 1x0051                                            | Low voltage detect           | 0/1       | ALARM, resets automatically          |         |  |
| 1x0052                                            | Not used                     |           |                                      |         |  |
| 1x0053                                            | Duct group member missing    | 0/1       | ALARM, resets automatically          |         |  |
| 1x0054                                            | Negative pressure            | 0/1       | ALARM, resets automatically          |         |  |

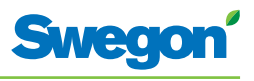

| ModBus-register W3 applies to software after 0.76 |                                    |         |                                                                                                    |         |  |
|---------------------------------------------------|------------------------------------|---------|----------------------------------------------------------------------------------------------------|---------|--|
| Holding<br>register                               | 16 bit integer register            | R/W     |                                                                                                    |         |  |
| Modbus                                            | Name                               | Min/Max | Remarks                                                                                                    | Default |  |
| 4x0001                                            | Relay in Emergency                 | 0/1     | 0=Close, 1=Open, 2=No Action                                                                                                    | 1       |  |
| 4x0002                                            | Application transition             | 1/8     | Read Only: 2=Auto Economy,<br>3=Auto boost, 5=Timer-function<br>Read/Write 1=Auto Normal, 4=Manual,<br>6=Stand-by, 7=Emergency, 8=Night Cool |         |  |
| 4x0003                                            | Room number                        |         | Value can be 0-32000                                                                                                    | 0       |  |
| 4x0004                                            | Valve exercise                     | 0/72    | Valve exercise 0=Not used (hours)                                                                                                    | 48      |  |
| 4x0005                                            | Motion Timer                       | 0/20    | Motion timer (minutes)                                                                                                    | 20      |  |
| 4x0006                                            | General warning time               | 0/60    | Warning delay, general (minutes)                                                                                                    | 60      |  |
| 4x0007                                            | PI-overload warning time           | 0/60    | Warning delay, PI-overload (minutes)                                                                                                    | 120     |  |
| 4x0008                                            | Set-point warning time             | 0/60    | Warning delay, Set point (minutes)                                                                                                    | 60      |  |
| 4x0009                                            | Not used                           | 0/60    | Warning delay, pressure sensor (minutes)                                                                                                    | 15      |  |
| 4x0010                                            | Not used                           |         |                                                                                                    |         |  |
| 4x0011                                            | Not used                           |         |                                                                                                    |         |  |
| 4x0012                                            | Not used                           |         |                                                                                                    |         |  |
| 4x0013                                            | Not used                           |         |                                                                                                    |         |  |
| 4x0014                                            | System type                        | 1/4     | 1= Heat, 2= Cool, 3= Change Over,<br>4=Heat+Cool                                                                                             | 4       |  |
| 4x0015                                            | Number of Room units               | 1/2     | 1=One room unit, 2= Two room units                                                                                                    | 1       |  |
| 4x0016                                            | Window switch                      | 0/2     | 0=Not used 1=Normaly Closed 2=Normaly<br>Open                                                                                                | 0       |  |
| 4x0017                                            | Occupancy switch                   | 0/2     | 0=Not used 1=Normaly Closed 2=Normaly<br>Open                                                                                                | 1       |  |
| 4x0018                                            | Actuator Type Cool                 | 1/3     | ActuatorCool 1=NC,2=0-10V,3=NO                                                                                                    | 1       |  |
| 4x0019                                            | Actuator Type Heat                 | 1/3     | ActuatorHeat 1=NC,2=0-10V,3=NO                                                                                                    | 1       |  |
| 4x0020                                            | Not used                           |         |                                                                                                    |         |  |
| 4x0021                                            | Not used                           |         |                                                                                                    |         |  |
| 4x0022                                            | Not used                           |         |                                                                                                    |         |  |
| 4x0023                                            | Frost guard temp.                  | 5/15    |                                                                                                    | 10      |  |
| 4x0024                                            | TC1 Normal                         | 15/30   | (degC)                                                                                                    | 23      |  |
| 4x0025                                            | TH1 Normal                         | 15/30   | (degC)                                                                                                    | 21      |  |
| 4x0026                                            | TC2 Economy                        | 10/30   | (degC)                                                                                                    | 25      |  |
| 4x0027                                            | TH2 Economy                        | 10/30   | (degC)                                                                                                    | 19      |  |
| 4x0028                                            | Night cool temp set point          | 10/20   |                                                                                                    | 15      |  |
| 4x0029                                            | Room unit's min set point          | 0/20    | only when room unit is manual state (degC)                                                                                                   | 16      |  |
| 4x0030                                            | Room unit's max set point          | 25/50   | only when room unit is manual state (degC)                                                                                                   | 28      |  |
| 4x0031                                            | Room unit's min air flow           | 5/50    | only when room unit is manual state (%)                                                                                                    | 10      |  |
| 4x0032                                            | Room unit's max air flow           | 50/100  | only when room unit is manual state (%)                                                                                                    | 100     |  |
| 4x0033                                            | Boost temp. positive<br>hysteresis | 1/10    | Room temperature rise from defined setpoint,<br>Auto Boost activated                                                                         | 2       |  |
| 4x0034                                            | Boost temp. negative<br>hysteresis | 0/10    | Room temperature fall from defined setpoint,<br>Auto Boost activated                                                                         | 1       |  |
| 4x0035                                            | RU back to auto state              | 0/1200  | Time when room unit come back from manual state to auto                                                                                      | 480     |  |
| 4x0036                                            | Normal flow SA                     | 0/100   | (%)                                                                                                    | 50      |  |

| ModBus-r            | ModBus-register W3 applies to software after 0.76 |            |                                                                                               |         |  |  |  |  |
|---------------------|---------------------------------------------------|------------|-----------------------------------------------------------------------------------------------|---------|--|--|--|--|
| Holding<br>register | 16 bit integer register                           | R/W        |                                                                                               |         |  |  |  |  |
| Modbus              | Name                                              | Min/Max    | Remarks                                                                                       | Default |  |  |  |  |
| 4x0037              | Normal flow EA                                    | 0/100      | (%)                                                                                           | 50      |  |  |  |  |
| 4x0038              | Economy flow SA                                   | 0/100      | (%)                                                                                           | 20      |  |  |  |  |
| 4x0039              | Economy flow EA                                   | 0/100      | (%)                                                                                           | 20      |  |  |  |  |
| 4x0040              | Night cool flow SA                                | 50/100     | (%)                                                                                           | 80      |  |  |  |  |
| 4x0041              | Night cool flow EA                                | 50/100     | (%)                                                                                           | 80      |  |  |  |  |
| 4x0042              | Boost flow SA                                     | 0/100      | (%)                                                                                           | 90      |  |  |  |  |
| 4x0043              | Boost flow EA                                     | 0/100      | (%)                                                                                           | 90      |  |  |  |  |
| 4x0044              | Not used                                          |            |                                                                                               |         |  |  |  |  |
| 4x0045              | Not used                                          |            |                                                                                               |         |  |  |  |  |
| 4x0046              | Stand-by flow EA                                  | 0/100      | (%)                                                                                           | 10      |  |  |  |  |
| 4x0047              | Stand-by flow EA                                  | 0/100      | (%)                                                                                           | 10      |  |  |  |  |
| 4x0048              | P term Heat                                       | 10/10000   | Scale 1:100                                                                                   | 5000    |  |  |  |  |
| 4x0049              | I term Heat                                       | 10/10000   | Scale 1:100                                                                                   | 10      |  |  |  |  |
| 4x0050              | P term Cool                                       | 10/10000   | Scale 1:100                                                                                   | 5000    |  |  |  |  |
| 4x0051              | I term Cool                                       | 10/10000   | Scale 1:100                                                                                   | 10      |  |  |  |  |
| 4x0052              | P term Change over                                | 10/10000   | Scale 1:100                                                                                   | 5000    |  |  |  |  |
| 4x0053              | I term Change over                                | 10/10000   | Scale 1:100                                                                                   | 50      |  |  |  |  |
| 4x0054              | SA 0% value                                       | 0/5000     |                                                                                               | 0       |  |  |  |  |
| 4x0055              | SA 100% value                                     | 5000/10000 |                                                                                               | 10000   |  |  |  |  |
| 4x0056              | EA 0% value                                       | 0/5000     |                                                                                               | 0       |  |  |  |  |
| 4x0057              | EA 100% value                                     | 5000/10000 |                                                                                               | 10000   |  |  |  |  |
| 4x0058              | Not used                                          |            |                                                                                               |         |  |  |  |  |
| 4x0059              | Not used                                          |            |                                                                                               |         |  |  |  |  |
| 4x0060              | Not used                                          |            |                                                                                               |         |  |  |  |  |
| 4x0061              | Not used                                          |            |                                                                                               |         |  |  |  |  |
| 4x0062              | Not used                                          |            |                                                                                               |         |  |  |  |  |
| 4x0063              | Manual Temp                                       | 0-50       | (degC) Only used in Manual state                                                              |         |  |  |  |  |
| 4x0064              | Manual SA flow                                    | 0/100      | (%) Only used in Manual state                                                                 |         |  |  |  |  |
| 4x0065              | Manual EA flow                                    | 0/100      | (%) Only used in Manual state                                                                 |         |  |  |  |  |
| 4x0066              | Not used                                          |            |                                                                                               |         |  |  |  |  |
| 4x0067              | Not used                                          |            |                                                                                               |         |  |  |  |  |
| 4x0068              | Not used                                          |            |                                                                                               |         |  |  |  |  |
| 4x0069              | Copy of Coil Status 1-16                          | 0/65535    | "Bit0=0x0001<br>Bit1=0x0002<br>Bit2=0x0003<br>Bit3=0x0004<br>Bit4=0x0005<br><br>Bit15=0x0016" |         |  |  |  |  |

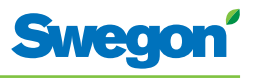

| ModBus-register W3 applies to software after 0.76 |                                |           |                                                                                                    |         |  |  |  |  |
|---------------------------------------------------|--------------------------------|-----------|----------------------------------------------------------------------------------------------------|---------|--|--|--|--|
| Input register                                    | 16 bit integer register        | Read only |                                                                                                    |         |  |  |  |  |
| Modbus                                            | Name                           | Min/Max   | Remarks                                                                                                    | Default |  |  |  |  |
| 3x0001                                            | Component Name ID              | 0/10      | ID for type of controller in Conductor and Wise system                                                                    |         |  |  |  |  |
| 3x0002 - 0017                                     | Component Name                 | 0/999     | Name built of max 16 chr, exch chr (ASCII standard)                                                                       |         |  |  |  |  |
| 3x0018                                            | Applacation ID                 |           |                                                                                                    |         |  |  |  |  |
| 3x0019                                            | HW Serial No.                  |           |                                                                                                    |         |  |  |  |  |
| 3x0020                                            | SW version                     |           |                                                                                                    |         |  |  |  |  |
| 3x0021                                            | Not used                       |           |                                                                                                    |         |  |  |  |  |
| 3x0022                                            | Application state              | 0/8       | 0=Init, 1=Auto Normal, 2=Auto Economy,<br>3=AutoBoost, 4=Manual, 5=TimerFunction,<br>6=Stand-by, 7=Emergency, 8=NightCool |         |  |  |  |  |
| 3x0023                                            | Not used                       |           |                                                                                                    |         |  |  |  |  |
| 3x0024                                            | Not used                       |           |                                                                                                    |         |  |  |  |  |
| 3x0025                                            | Time since last boot (Year)    |           |                                                                                                    |         |  |  |  |  |
| 3x0026                                            | Time since last boot (Hours)   | 0/8760    | After 8760h Year is updated                                                                                               |         |  |  |  |  |
| 3x0027                                            | Time since last boot (Minutes) | 0/60      | After 60min Hour is updated                                                                                               |         |  |  |  |  |
| 3x0028                                            | Temp sensor regulator          |           | Cels. Scaling 1:10                                                                                                    |         |  |  |  |  |
| 3x0029                                            | Temp sensor RU1                |           | Cels. Scaling 1:10                                                                                                    |         |  |  |  |  |
| 3x0030                                            | Temp sensor RU2                |           | Cels. Scaling 1:10                                                                                                    |         |  |  |  |  |
| 3x0031                                            | Temp set point RU              |           | Setpoint in regulator form parameter or<br>Room Unit                                                                      |         |  |  |  |  |
| 3x0032                                            | Flow set point RU              |           |                                                                                                    |         |  |  |  |  |
| 3x0033                                            | Battery level RU               |           | Volts. Scaling 1:10                                                                                                    |         |  |  |  |  |
| 3x0034                                            | Not used                       |           |                                                                                                    |         |  |  |  |  |
| 3x0035                                            | Not used                       |           |                                                                                                    |         |  |  |  |  |
| 3x0036                                            | Not used                       |           |                                                                                                    |         |  |  |  |  |
| 3x0037                                            | Input Analog 1                 | 0/10000   | (mV)                                                                                                    |         |  |  |  |  |
| 3x0038                                            | Input Analog 2                 | 0/10000   | (mV)                                                                                                    |         |  |  |  |  |
| 3x0039                                            | Input Analog 3                 | 0/10000   | (mV)                                                                                                    |         |  |  |  |  |
| 3x0040                                            | Input Analog 4                 | 0/10000   | (mV)                                                                                                    |         |  |  |  |  |
| 3x0041                                            | Output PWM 1                   | 0/100     | (%)                                                                                                    |         |  |  |  |  |
| 3x0042                                            | Output PWM 2                   | 0/100     | (%)                                                                                                    |         |  |  |  |  |
| 3x0043                                            | Output PWM 3                   | 0/100     | (%)                                                                                                    |         |  |  |  |  |
| 3x0044                                            | Output PWM 4                   | 0/100     | (%)                                                                                                    |         |  |  |  |  |
| 3x0045                                            | Output Analog 1                | 0/10000   | (mV)                                                                                                    |         |  |  |  |  |
| 3x0046                                            | Output Analog 2                | 0/10000   | (mV)                                                                                                    |         |  |  |  |  |
| 3x0047                                            | Output Analog 3                | 0/10000   | (mV)                                                                                                    |         |  |  |  |  |
| 3x0048                                            | Output Analog 4                | 0/10000   | (mV)                                                                                                    |         |  |  |  |  |
| 3x0049                                            | PID Water Out                  | -100/100  | (%)                                                                                                    |         |  |  |  |  |
| 3x0050                                            | PID ChangeOver Out             | -100/100  | (%)                                                                                                    |         |  |  |  |  |
| 3x0051                                            | Not used                       |           |                                                                                                    |         |  |  |  |  |
| 3x0052                                            | Not used                       |           |                                                                                                    |         |  |  |  |  |
| 3x0053                                            | Cool Water                     | 0/100     | (%)                                                                                                    |         |  |  |  |  |
| 3x0054                                            | Warm Water                     | 0/100     | (%)                                                                                                    |         |  |  |  |  |
| 3x0055                                            | SA Damper pos.                 | 0/100     | (%)                                                                                                    |         |  |  |  |  |
| 3x0056                                            | EA Damper pos                  | 0/100     | (%)                                                                                                    |         |  |  |  |  |

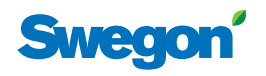

| ModBus-register W3 applies to software before 0.76 |                            |           |                                                                                               |         |  |  |  |
|----------------------------------------------------|----------------------------|-----------|-----------------------------------------------------------------------------------------------|---------|--|--|--|
| Input register                                     | 16 bit integer register    | Read only |                                                                                               |         |  |  |  |
| Modbus                                             | Name                       | Min/Max   | Remarks                                                                                       | Default |  |  |  |
| 3x0057                                             | Not used                   |           |                                                                                               |         |  |  |  |
| 3x0058                                             | Not used                   |           |                                                                                               |         |  |  |  |
| 3x0059                                             | Not used                   |           |                                                                                               |         |  |  |  |
| 3x0060                                             | Room temp                  |           | (degC)                                                                                        |         |  |  |  |
| 3x0061                                             | Change over temp           |           | (degC)                                                                                        |         |  |  |  |
| 3x0062                                             | Not used                   |           |                                                                                               |         |  |  |  |
| 3x0063                                             | Copy of Input Status 1-16  | 0/65535   | "Bit0=0x0001<br>Bit1=0x0002<br>Bit2=0x0003<br>Bit3=0x0004<br>Bit4=0x0005<br><br>Bit15=0x0016" |         |  |  |  |
| 3x0064                                             | Copy of Input Status 17-32 | 0/65535   | "Bit0=0x0017<br>Bit1=0x0018<br><br>Bit15=0x0032"                                              |         |  |  |  |
| 3x0065                                             | Copy of Input Status 33-48 | 0/65535   | "Bit0=0x0033<br>Bit1=0x0034<br><br>Bit15=0x0048"                                              |         |  |  |  |
| 3x0066                                             | Copy of Input Status 49-64 | 0/65535   | "Bit0=0x0049<br>Bit1=0x0050<br><br>Bit15=0x0064"                                              |         |  |  |  |
| 3x0064                                             | Copy of Input Status 17-32 | 0/65535   | "Bit0=0x0017<br>Bit1=0x0018<br><br>Bit15=0x0032"                                              |         |  |  |  |
| 3x0065                                             | Copy of Input Status 33-48 | 0/65535   | "Bit0=0x0033<br>Bit1=0x0034<br><br>Bit15=0x0048"                                              |         |  |  |  |
| 3x0066                                             | Copy of Input Status 49-64 | 0/65535   | "Bit0=0x0049<br>Bit1=0x0050<br>Bit15=0x0064"                                                  |         |  |  |  |